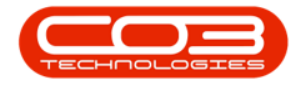

# PROCUREMENT

# ADD / EDIT / DELETE A SUPPLIER

**Ribbon Access:** *Procurement > Suppliers* 

Help v2.5.1.4 - Pg 1 - Printed: 27/06/2024

CO3 Technologies (Pty) Ltd © Company Confidential

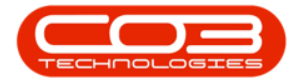

|           | ۲               |          |            |            |                |                     | BPO: Version 2          | .1.0.31 - Exampl | e Compa | ny         |             |       |         | ÷         |           | Х  |
|-----------|-----------------|----------|------------|------------|----------------|---------------------|-------------------------|------------------|---------|------------|-------------|-------|---------|-----------|-----------|----|
| 9 E       | Equipment and L | ocations | Contract   | Financ     | te and HR      | Inven               | tory Mainter            | ance and Project | s Man   | ufacturing | Procurement | Sales | Service | Reporting | Utilities | ŝ. |
| Supplers  | Requisitons     | Orders   | Expediting | Invoices   | Debit<br>Notes | <b>5</b><br>Returns | Goods Receiver<br>Notes | d Warrantes      | Claims  |            |             |       |         |           |           |    |
| Naster 🔒  |                 |          |            | Processing | 1000           |                     |                         | . Warrante       | 8. 4    |            |             |       |         |           |           |    |
|           |                 |          |            |            |                |                     |                         |                  |         |            |             |       |         |           |           |    |
|           |                 |          |            |            |                |                     |                         |                  |         |            |             |       |         |           |           |    |
|           |                 |          |            |            |                |                     |                         |                  |         |            |             |       |         |           |           |    |
|           |                 |          |            |            |                |                     |                         |                  |         |            |             |       |         |           |           |    |
|           |                 |          |            |            |                |                     |                         |                  |         |            |             |       |         |           |           |    |
|           |                 |          |            |            |                |                     |                         |                  |         |            |             |       |         |           |           |    |
|           |                 |          |            |            |                |                     |                         |                  |         |            |             |       |         |           |           |    |
|           |                 |          |            |            |                |                     |                         |                  |         |            |             |       |         |           |           |    |
|           |                 |          |            |            |                |                     |                         |                  |         |            |             |       |         |           |           |    |
|           |                 |          |            |            |                |                     |                         |                  |         |            |             |       |         |           |           |    |
|           |                 |          |            |            |                |                     |                         |                  |         |            |             |       |         |           |           |    |
|           |                 |          |            |            |                |                     |                         |                  |         |            |             |       |         |           |           |    |
| Open Wind | dows *          |          |            |            |                |                     |                         |                  |         |            |             |       |         | 10 Oct    | 2017      | -  |

# **ADD SUPPLIER**

The *Supplier Listing* screen will be displayed.

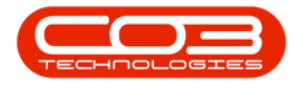

### Select the Site

| d Edit Delete Sy<br>Processing | nc Save Layou | t Workspaces Refresh      | Al Sites  ID Al Sites I Durban Durban Pretoria | 1 🖷  |   |            |            |                   |                       |            |
|--------------------------------|---------------|---------------------------|------------------------------------------------|------|---|------------|------------|-------------------|-----------------------|------------|
| ter text to search P           | SupplerCode   | SupplerName               |                                                |      |   | VATNo      | McOrderAmt | FreichtCarrier    | FreichtTerms          | Pave       |
| unctions                       |               | copposition .             | 1000                                           |      |   |            |            |                   | - Conference          | 1. Mar Low |
|                                | 9,0001        | Buy Rark Sumler           | x                                              |      | 1 | 000000000  | 0.00       |                   |                       | 9          |
| Item Suppled                   | SPR001        | Sprint Distributors Local | Harry Jackson                                  | GEN  | A | 456789123  | 0.00       | The Courier Guy   | 30 days from Delivery | 3          |
|                                | SPR002        | Sprint International      | George Matthews                                | GEN  | A | 456258741  | 0.00       |                   |                       | 2          |
|                                | TON001        | Tonys Copy Shop           | Tony                                           | SIPA | A | 9874561321 | 0.00       | DHL               | 000                   | 2          |
| Notes                          | YE5001        | Young Electric            | Grant                                          | GEN  | A | 3245064654 | 0.00       |                   |                       | 3          |
|                                | PR1005        | Printer World 2           | Richard Sage                                   | GEN  | A | 98076523   | 0.00       | Wheels on Wings   | 30 days from delivery | 5          |
|                                | PR1007        | Printer World Forex       | Matthew Sage                                   | 9PA  | A | 768594444  | 0.00       | Wheels on wings   | 60 days from invoice  | 3          |
| Addresses                      | PR1010        | Printer World             | Maggie Sage                                    | GEN  | A | 456123789  | 0.00       | Wheels with Wings | 30 days from delivery | 4          |
|                                | PR10012       | Printer World             | Maggie Saggie                                  | GEN  | A | 13456789   | 0.00       | Wheels with Wings | 30 days from delivery | 3          |
|                                | TW1001        | Twinkle Office Automation | Gary Marks                                     | GEN  | A | 9876543210 | 0.00       | Wing It Couriers  | 30 day                | 2          |
|                                | 80N001        | Bonsai Bonanza            | Teddy Miler                                    | GEN  | A | 987654321  | 0.00       | Wing It Couriers  | 30 day                | 2          |
|                                | PRE001        | Pretoria Copy Shop        | Jannie van Wyk                                 | GEN  | A | 9876543210 | 0.00       | Wing It           | 30 Days               | 4          |
| monocina                       | DUR001        | Durban Copy Shop          | Megan Jones                                    | GEN  | A | 987654321  | 0.00       |                   |                       | 3          |
| rocessing                      | PAP001        | The Paper Warehouse       | Joseph Manning                                 | GEN  | A | 1234567890 | 0.00       | Wing It           | 30 day                | 4          |
| Regulations                    | MET001        | Metro Peach               | Jessica Johns                                  | GEN  | A | 1234567    | 0.00       | Wheels with Wings | 30 days from delivery | 5          |
|                                | PRE005        | Pretoria West Office Auto | Jackie Simmons                                 | GEN  | A | 987654321  | 0.00       |                   |                       | 3          |
|                                | NEW006        | New Way Recycling         | Patrick Smith                                  | GEN  | A | 9876543210 | 0.00       |                   |                       | 3          |
| Bardana Padara                 | WON001        | Wonderboom IT Hub         | Mark Jones                                     | GEN  | A | 987654321  | 0.00       |                   |                       | 3          |
| FM UNDE VIVEIS                 | 888           | Abs Store                 | Abi                                            | GEN  | A | 654789     | 0.00       | DHL.              | 14 days after payment | 2          |
|                                | M555          | A                         | A                                              | GEN  | A | 986789     | 0.00       | DHL               | 10 days               | 2          |

• In this image *Durban* has been selected.

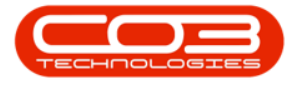

### • Click on Add.

|          | ۲                        |         |           |               |                    | Supplier | Listing - BPO: Vers | ion 2.1.0.31 - I | Example | e Company     |              |                   | 7 D                   | Х     |
|----------|--------------------------|---------|-----------|---------------|--------------------|----------|---------------------|------------------|---------|---------------|--------------|-------------------|-----------------------|-------|
| 9        | Home                     | Equipme | nt and Li | ocations Cont | ract Finance and   | iHR Inve | ntory Maintenance   | e and Projects   | Manuf   | facturing Pro | curement Sal | es Service Repo   | rting Utilities —     | 8 X   |
| Ð        | 1                        | X       | Q         | 2             |                    | 2        | Durban •            |                  |         |               |              |                   |                       |       |
| Add      | Edit                     | Delete  | Sync      | Save Layou    | t Workspaces       | Refresh  | Active •            | Export           |         |               |              |                   |                       |       |
| -        | Proces                   | sing :  |           | Fo            | mat y              |          | Lurrent.            | Print            |         |               |              |                   |                       |       |
| Unks     |                          |         | ٥ .       | ng a colum he |                    |          |                     |                  |         |               |              |                   |                       |       |
| Enter to | ext to sea               | r¢h     | 9         | SupplerCode   | SupplierName       |          | ContactName         | SupplerType      | Status  | VATNo         | MinOrderAmt  | FreightCarrier    | FreightTerms          | Payme |
| Fund     | ctions                   |         | ٠         |               |                    |          |                     |                  |         |               |              |                   | Dec Contention        |       |
| -        |                          |         |           | 5UP001        | Buy Back Supple    | c.       | Suppler Contact     | BUY              | A       | 0000000000    | 0.00         |                   |                       | 2     |
| Ite      | nis Supple               | ed      |           | SPR001        | Sprint Distributor | s Local  | Harry Jackson       | GEN              | A       | 456789123     | 0.00         | The Courier Guy   | 30 days from Delivery | 3     |
|          |                          |         |           | SPR002        | Sprint Internation | ul       | George Matthews     | GEN              | A       | 456258741     | 0.00         |                   |                       | 2     |
|          | _                        | _       |           | TON001        | Tonys Copy Shop    | ř.       | Tony                | SHPA             | A       | 9874561321    | 0.00         | DHL               | COD                   | 2     |
| No       | tes                      |         |           | YE5001        | Young Electric     |          | Grant               | GEN              | A       | 3245064654    | 0.00         |                   |                       | 3     |
|          |                          |         |           | PRI010        | Printer World      |          | Maggie Sage         | GEN              | A       | 456123789     | 0.00         | Wheels with Wings | 30 days from delivery | 4     |
|          |                          | _       |           | TW1001        | Twinkle Office Au  | tomation | Gary Marks          | GEN              | A       | 9876543210    | 0.00         | Wing It Couriers  | 30 day                | 2     |
| Ad       | dresses                  |         |           | BON001        | Bonsai Bonanza     |          | Teddy Miller        | GEN              | A       | 987654321     | 0.00         | Wing It Couriers  | 30 day                | 2     |
| Pro      | cessing                  |         |           |               |                    |          |                     |                  |         |               |              |                   |                       |       |
| Re       | quisitions<br>rchase Ori | ders    |           |               |                    |          |                     |                  |         |               |              |                   |                       |       |
| GR       | 18                       |         |           |               |                    |          |                     |                  |         |               | _            |                   |                       |       |
| Open V   | Vindows *                |         |           |               |                    |          |                     |                  |         |               |              |                   | 10 Oct 2017           | 1     |

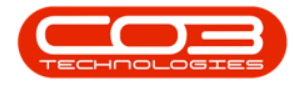

### **ADD SUPPLIER DETAILS**

The Add new Supplier screen will be displayed.

- **Type:** Click on the drop-down arrow and select from the list the Supplier Type, e.g. General Supplier or Finance House.
- **Class:** Click on the drop-down arrow and select from the list the Class of Item Supplied or Service Rendered.
- **Supplier Code:** Type in the code you wish to use to identify the Supplier.

**Note 1:** The Supplier Code is very important because it is linked to *Pastel Evolution* and all the supplier information and history will be linked to this code and not the Supplier Name.

**Note 2:** If you are manually entering the Supplier Code, the recommended standard is using a supplier code which is 6 characters long starting with 3 letters and then 3 numbers.

**Note 3:** From BPO2 v2.5.1.4 restrictions have been put into place to prevent special characters from being saved. You will only be allowed to save upper case characters and digits from 0 to 9.

- **Supplier Name:** Type in the name of the Supplier.
- **Primary Contact:** Type in the person who is your contact at this Supplier.
- VAT No: Type in the VAT No. of the Supplier.
- **Tax Rate:** Type in the tax rate. If the tax rate is not set, your procurement documentation will not calculate a tax value onto your items.
- Secondary Rate: Type in a secondary rate, if applicable.

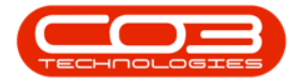

• **Currency:** Click on the drop-down arrow and select from the list the currency applicable to this supplier.

| <u>`</u>               |                 | Add              | new Suppli | er - BPO: Version 2.1.0.31 | Example Comp     | any         |       |         |           | 2         | 0  | ) | Ķ |
|------------------------|-----------------|------------------|------------|----------------------------|------------------|-------------|-------|---------|-----------|-----------|----|---|---|
| Home Equipment and Loc | ations Contract | Finance and HR   | Inventory  | Maintenance and Projects   | Manufacturing    | Procurement | Sales | Service | Reporting | Utilities | i. | Ø | 2 |
| 10                     |                 |                  |            |                            |                  |             |       |         |           |           |    |   |   |
| ve Back                |                 |                  |            |                            |                  |             |       |         |           |           |    |   |   |
| rocess                 |                 |                  |            |                            |                  |             |       |         |           |           |    |   |   |
| ks J                   |                 |                  |            |                            |                  |             | -     |         |           |           | -  |   |   |
| er text to search P    |                 |                  |            |                            |                  |             |       |         |           |           |    |   |   |
| unctions               |                 |                  |            |                            |                  |             |       |         |           |           |    |   |   |
| uncoons                |                 |                  |            |                            |                  |             |       |         |           |           |    |   |   |
| Items Supplied         |                 |                  |            |                            |                  |             |       |         |           |           |    |   |   |
|                        |                 |                  |            |                            |                  |             |       |         |           |           |    |   |   |
|                        | Туре            |                  |            | • P                        | ysical Address   |             |       |         |           |           |    |   |   |
| Notes                  | Class           | -                |            |                            |                  |             |       |         |           |           |    |   |   |
|                        | Supplier Code   | -                |            |                            |                  |             |       |         |           |           |    |   |   |
|                        | Supplier Name   | -                |            |                            |                  |             | _     |         | _         |           |    |   |   |
| Addresses              | Primary Contact |                  |            |                            | n                |             |       |         | _         |           |    |   |   |
| The second second      | VAT No.         |                  |            |                            | Postal Code      |             |       |         |           |           |    |   |   |
|                        | Tax Rate        | 14.00            |            |                            | Billing Contact  |             |       |         |           |           |    |   |   |
|                        | Secondary Rate  |                  |            |                            | Billing Address  |             |       |         |           |           |    |   |   |
| ocessing               | Currency        | South African Ra | nd         | •                          |                  |             |       |         |           |           |    |   |   |
|                        | Payment Terms   |                  |            |                            |                  |             |       |         | _         |           |    |   |   |
| Requisitions           | Shipping Terms  |                  |            |                            |                  |             | -     |         | _         |           |    |   |   |
|                        | Ship Via        |                  |            | •                          | Bill Postal Code |             |       |         | _         |           |    |   |   |
|                        | Freight Terms   |                  |            |                            |                  |             |       |         |           |           |    |   |   |
| Purchase Orders        | Freight Carrier |                  |            |                            |                  |             |       |         |           |           |    |   |   |
|                        | Sites           | 🗸 Durban         |            |                            |                  |             |       |         |           |           |    |   |   |
|                        |                 | Pretoria         |            |                            |                  |             |       |         |           |           |    |   |   |
| GRNH                   |                 |                  |            |                            |                  |             |       |         |           |           |    |   |   |
|                        |                 |                  |            |                            |                  |             |       |         |           |           |    |   |   |
| Condex Invalidant      | Order Method    |                  |            |                            |                  |             |       |         |           |           |    |   |   |
| outpies mores          | Order Address   |                  |            |                            |                  |             |       |         |           |           |    |   |   |
|                        |                 |                  |            |                            |                  |             |       |         |           |           |    |   |   |

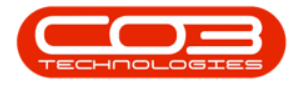

- **Payment Terms:** Click on the drop-down arrow and select from the list the payment terms of the Supplier.
- **Shipping Terms:** Click on the drop-down arrow and select from the list the shipping terms of the Supplier, if applicable.
- Ship Via: Click on the drop-down arrow and select from the list the type of transport used for shipping the item, if applicable.
- Freight Terms: Type in the Freight Terms, if applicable.
- Freight Carrier: Type the Freight Carrier, if applicable.

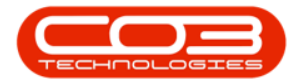

| •                 |                      | Add              | I new Suppli | ier - BPO: Version 2.1.0.31 | Example Compl    | iny         |       |         |           | 7       | Q |   | 2 |
|-------------------|----------------------|------------------|--------------|-----------------------------|------------------|-------------|-------|---------|-----------|---------|---|---|---|
| Home Equipment an | d Locations Contract | Finance and HR   | Inventory    | Maintenance and Projects    | Manufacturing    | Procurement | Sales | Service | Reporting | Utities | - | 8 |   |
|                   |                      |                  |              |                             |                  |             |       |         |           |         |   |   |   |
| Back              |                      |                  |              |                             |                  |             |       |         |           |         |   |   |   |
|                   |                      |                  |              |                             |                  |             |       |         |           |         |   |   |   |
| cess a            |                      |                  |              |                             |                  |             |       |         |           |         |   |   |   |
| 1                 |                      |                  |              |                             |                  |             |       |         |           |         |   |   |   |
| text to search P  |                      |                  |              |                             |                  |             |       |         |           |         |   |   |   |
| nctions           |                      |                  |              |                             |                  |             |       |         |           |         |   |   |   |
|                   |                      |                  |              |                             |                  |             |       |         |           |         |   |   |   |
| tems Supplied     |                      |                  |              |                             |                  |             |       |         |           |         |   |   |   |
|                   |                      |                  |              |                             |                  |             |       |         |           |         |   |   |   |
|                   | Туре                 | Finance House    |              | • P                         | ysical Address   |             | -     |         |           |         |   |   |   |
| otes              | Class                | Parts            |              |                             |                  |             |       |         |           |         |   |   |   |
|                   | Supplier Code        | 998877           |              |                             |                  |             |       |         |           |         |   |   |   |
| WARDS .           | Supplier Name        | Stone Rowe & C   | 0.           |                             |                  |             |       |         |           |         |   |   |   |
| ddresses          | Primary Contact      | David Christophe | y .          |                             |                  |             |       |         | _         |         |   |   |   |
|                   | VAT No.              | 122334455        |              |                             | Postal Code      |             |       |         |           |         |   |   |   |
|                   | Tax Rate             | 14.00            |              |                             | Billing Contact  |             |       |         |           |         |   |   |   |
|                   | Secondary Rate       | 17.50            |              |                             | Billing Address  |             |       |         |           |         |   |   |   |
| ocessing          | Currency             | British Pound    |              | •                           |                  |             |       |         |           |         |   |   |   |
| According .       | Payment Terms        | -                |              |                             |                  |             |       |         |           |         |   |   |   |
| equisitions       | Shipping Terms       |                  |              |                             |                  |             |       |         |           |         |   |   |   |
|                   | Ship Via             |                  |              | •                           | Rill Postal Code |             |       |         |           |         |   |   |   |
|                   | Freight Terms        |                  |              |                             | UNIT COVE        |             |       |         |           |         |   |   |   |
| Archase Orders    | Freight Carrier      |                  |              |                             |                  |             |       |         |           |         |   |   |   |
|                   | Sites                | Durban           |              |                             |                  |             |       |         |           |         |   |   |   |
|                   |                      | Pretoria         |              |                             |                  |             |       |         |           |         |   |   |   |
| RNS               |                      |                  |              |                             |                  |             |       |         |           |         |   |   |   |
|                   |                      |                  |              |                             |                  |             |       |         |           |         |   |   |   |
|                   |                      |                  |              |                             |                  |             |       |         |           |         |   |   |   |
| kopler Invoices   | Order Method         |                  |              | •                           |                  |             |       |         |           |         |   |   |   |
|                   | Order Address        |                  |              |                             |                  |             |       |         |           |         |   |   |   |

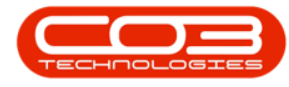

### SHIPPING COSTS INCLUDED FLAG

- If you wish Shipping Costs to be <u>included</u> in the cost of parts/items received from this supplier then ensure that this flag <u>is</u> selected.
- If you wish Shipping Costs <u>not</u> to be included in the cost of parts/items received from this supplier and would like the ability to add shipping costs to items/parts received then ensure that this flag is <u>not</u> selected.

### Important Notes:

- If the flag is un-ticked, then any goods received from this supplier will then be <u>received into quarantine</u>, where they must have shipping costs added before the goods can be released, and then received into store.
- ii. The Company Configuration Enforce Quarantine must be selected.
- iii. In the Configurator, the <u>Include Shipping flag</u> on the Purchasing Centre must be ticked.

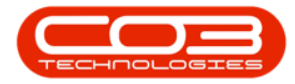

|                        |                    | Add r               | new Suppli | er - BPO: Ve | rsion 2.1.0.71 - | Example Comp    | any  |                    |       |         |           | -         |   | $\times$ |
|------------------------|--------------------|---------------------|------------|--------------|------------------|-----------------|------|--------------------|-------|---------|-----------|-----------|---|----------|
| Home Equipment and I   | Locations Contract | Finance and HR I    | Inventory  | Maintenanc   | e and Projects   | Manufacturing   | Pro  | curement           | Sales | Service | Reporting | Utilities | - | 8 x      |
| Save Back Workspaces   |                    |                     |            |              |                  |                 |      |                    |       |         |           |           |   |          |
| Links #                |                    |                     |            |              |                  |                 |      |                    |       |         |           |           |   | 5        |
| inter text to search P | Туре               | Finance House       |            | * *          | Phy              | sical Address   |      |                    |       |         |           |           |   |          |
| Functions              | Class              | Parts               |            |              |                  |                 |      |                    |       |         |           |           |   |          |
| Tunctions              | Supplier Code      | 998877              |            | *            |                  |                 |      |                    |       |         | -         |           |   | 1        |
| Items Supplied         | Supplier Name      | Stone Rowe & Co.    |            | *            |                  |                 | _    |                    |       |         |           |           |   |          |
|                        | Primary Contact    | David Christopher   |            |              |                  | Destal Cada     |      |                    |       |         |           |           |   |          |
|                        | VAT No.            | 122334455           |            | *            |                  | PostarCoue      |      |                    |       |         |           |           |   |          |
| Notes                  | Tax Rate           | 15.00               |            | <b>*</b> *   | 1                | Billing Contact |      |                    |       |         | 1         |           |   |          |
|                        | Secondary Rate     | 17.5                |            |              | E                | illing Address  |      |                    |       |         | *         |           |   |          |
|                        | Currency           | British Pound       |            | - •          |                  |                 |      |                    |       |         |           |           |   |          |
| Addresses              | Payment Terms      | 30 Days from Invoid | ce         | -            |                  |                 |      |                    |       |         |           |           |   |          |
|                        | Shipping Terms     | 10 Days - Signature | 27         |              |                  | -               |      |                    |       |         | _         |           |   |          |
|                        | Ship Via           | Sea                 |            |              |                  | II Dantal Carda |      |                    |       |         | -         |           |   |          |
|                        | Freight Terms      |                     |            |              | D                | II Postal Code  |      |                    |       |         |           |           |   |          |
|                        | Freight Carrier    |                     |            |              |                  | Sites           | Ca   | ape Town           |       |         |           |           |   |          |
| Processing             | Shipping Costs In  |                     |            |              |                  |                 | V Du | urban              |       |         |           |           |   |          |
| 122                    | Order Method       |                     |            | •            |                  |                 |      | hannesbu<br>etoria | rg    |         |           |           |   |          |
| Requisitions           | Order Address      |                     |            |              |                  |                 |      | ctoria             |       |         |           |           |   |          |
|                        | order Address      |                     |            |              |                  |                 |      |                    |       |         |           |           |   |          |
|                        |                    |                     |            |              |                  |                 |      |                    |       |         |           |           |   |          |
| Purchase Orders        |                    |                     |            |              |                  |                 |      |                    |       |         |           |           |   |          |
|                        |                    |                     |            |              |                  |                 |      |                    |       |         |           |           |   |          |
|                        |                    |                     |            |              |                  |                 |      |                    |       |         |           |           |   |          |
| GRNs                   |                    |                     |            |              |                  |                 |      |                    |       |         |           |           |   |          |
|                        |                    |                     |            |              |                  |                 |      |                    |       |         |           |           |   |          |

### SITES

- Sites: The particular *Site* check box will be auto populated according to your *site selection* in the beginning of this process.
- Make sure that the *correct site(s)* have been selected for the Supplier that you are setting up.

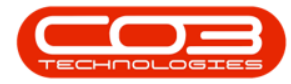

|                      |                        | HOU              | new ouppi | ICT + DP C: HEISION 6-1-0-5 | • comple comple  | iny         | Vall. | 1233720 | 1211111   | 724175    | ш<br>Э | 100 | í |
|----------------------|------------------------|------------------|-----------|-----------------------------|------------------|-------------|-------|---------|-----------|-----------|--------|-----|---|
| Home Equipment a     | and Locations Contract | Finance and HR   | inventory | Maintenance and Project     | Manufacturing    | Procurement | Sales | Service | Reporting | Utilities | -      | 0'  |   |
| 0                    |                        |                  |           |                             |                  |             |       |         |           |           |        |     |   |
| e Back               |                        |                  |           |                             |                  |             |       |         |           |           |        |     |   |
|                      |                        |                  |           |                             |                  |             |       |         |           |           |        |     |   |
| 1085 1               |                        |                  |           |                             |                  |             |       |         |           |           |        | _   |   |
| 1                    |                        |                  |           |                             |                  |             |       |         |           |           |        |     |   |
| text to search       | P                      |                  |           |                             |                  |             |       |         |           |           |        |     |   |
| nctions              |                        |                  |           |                             |                  |             |       |         |           |           |        |     |   |
|                      |                        |                  |           |                             |                  |             |       |         |           |           |        |     |   |
| ams Suppled          |                        |                  |           |                             |                  |             |       |         |           |           |        |     |   |
|                      |                        |                  |           |                             |                  |             |       |         |           |           |        |     |   |
| _                    | Type                   | Finance House    |           |                             | Physical Address |             |       |         | -         |           |        |     |   |
| otes                 | Class                  | Parts            |           |                             |                  |             | -     |         | _         |           |        |     |   |
|                      | Supplier Code          | 998877           |           |                             |                  |             |       |         |           |           |        |     |   |
|                      | Supplier Name          | Stone Rowe & Co  | ò.        |                             |                  |             |       |         |           |           |        |     |   |
| ddresses             | Primary Contact        | David Christophe | 5         |                             |                  |             |       |         |           |           |        |     |   |
|                      | VAT No.                | 1122334455       |           |                             | Postal Code      |             |       |         |           |           |        |     |   |
|                      | Tax Rate               | 14.00            |           |                             | Billing Contact  |             | -     |         |           |           |        |     |   |
|                      | Secondary Rate         | 17.50            |           |                             | Billing Address  |             | -     |         | -         |           |        |     |   |
|                      | Currency               | British Pound    |           |                             |                  |             |       |         | _         |           |        |     |   |
| ocessing             | Davment Terms          | 30 Dave from Im  | nine .    |                             |                  |             |       |         |           |           |        |     |   |
| requisitors          | Shinning Terms         | 10 Dave - Smath  | IVICE .   |                             |                  |             |       |         |           |           |        |     |   |
|                      | Shipping Territo       | GAA              |           |                             |                  |             |       |         | _         |           |        |     |   |
|                      | Freight Terms          |                  |           |                             | Bill Postal Code |             |       |         |           |           |        |     |   |
| urchase Orders       | Freight Carrier        | Shipmark         |           | -                           |                  |             |       |         |           |           |        |     |   |
|                      | Cites                  | J Durhan         |           |                             |                  |             |       |         |           |           |        |     |   |
|                      |                        | Pretoria         |           |                             |                  |             |       |         |           |           |        |     |   |
| RNS                  |                        |                  |           |                             |                  |             |       |         |           |           |        |     |   |
|                      |                        |                  |           |                             |                  |             |       |         |           |           |        |     |   |
|                      |                        |                  |           |                             |                  |             |       |         |           |           |        |     |   |
| uppler Invoices      | Order Method           |                  |           | •                           |                  |             |       |         |           |           |        |     |   |
| and and the state of | Order Address          |                  |           |                             |                  |             |       |         |           |           |        |     |   |

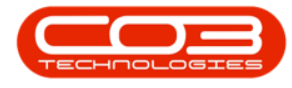

### **ORDER METHOD**

- Order Method: Click on the drop-down arrow and select the Order Method e.g. Email or Telephone.
- Order Address: Type in the Order Address e.g. the Email Address if the order method is Email.

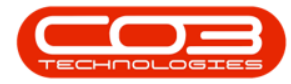

|                                                                                                    |                      | Add              | new suppl | er • bPQ: version 2.1.0.31 | • Example Compl  | iny         | 0.50  | 1201201 | 121101201 | The second | LL I | 1.00 |
|----------------------------------------------------------------------------------------------------|----------------------|------------------|-----------|----------------------------|------------------|-------------|-------|---------|-----------|------------|------|------|
| Home Equipment an                                                                                               | d Locations Contract | Finance and HR   | Inventory | Maintenance and Projects   | Manufacturing    | Procurement | Sales | Service | Reporting | Utilities  | -    | 0    |
|                                                                                                    |                      |                  |           |                            |                  |             |       |         |           |            |      |      |
| Back                                                                                                    |                      |                  |           |                            |                  |             |       |         |           |            |      |      |
|                                                                                                    |                      |                  |           |                            |                  |             |       |         |           |            |      |      |
| 035 4                                                                                                    | 1                    |                  |           |                            |                  |             |       |         |           |            |      | -    |
| i i i                                                                                                    | -                    |                  |           |                            |                  |             |       |         |           |            |      |      |
| text to sellingthin P                                                                                           |                      |                  |           |                            |                  |             |       |         |           |            |      |      |
| nctions                                                                                                    |                      |                  |           |                            |                  |             |       |         |           |            |      |      |
| Concernence of the second second second second second second second second second second second second second s |                      |                  |           |                            |                  |             |       |         |           |            |      |      |
| ems Supplied                                                                                                    |                      |                  |           |                            |                  |             |       |         |           |            |      |      |
|                                                                                                    |                      |                  |           |                            |                  |             |       |         |           |            |      |      |
|                                                                                                    | Туре                 | Finance House    |           | • P                        | hysical Address  |             | -     |         |           |            |      |      |
| otes                                                                                                    | Class                | Parts            |           | ,                          |                  |             |       |         |           |            |      |      |
|                                                                                                    | Supplier Code        | 998877           |           |                            |                  |             |       |         |           |            |      |      |
|                                                                                                    | Supplier Name        | Stone Rowe & Co  | ).        |                            |                  |             |       |         |           |            |      |      |
| ddresses                                                                                                    | Primary Contact      | David Christophe | 1         |                            | 0.110.1          |             |       |         | _         |            |      |      |
|                                                                                                    | VAT No.              | 1122334455       |           |                            | Postal Code      |             |       |         |           |            |      |      |
|                                                                                                    | Tax Rate             | 14.00            |           |                            | Billing Contact  |             | -     |         |           |            |      |      |
|                                                                                                    | Secondary Rate       | 17.50            |           |                            | Billing Address  |             | -     |         |           |            |      |      |
| ressing                                                                                                    | Currency             | British Pound    |           |                            |                  |             |       |         |           |            |      |      |
| Account                                                                                                    | Payment Terms        | 30 Days from Inv | voice     |                            |                  |             |       |         |           |            |      |      |
| equisitons                                                                                                    | Shipping Terms       | 10 Days - Signab | re        |                            |                  |             | _     |         | _         |            |      |      |
| 2008-000                                                                                                    | Ship Via             | Sea              | 2/2/      |                            | alla della de    |             |       |         | _         |            |      |      |
|                                                                                                    | Freight Terms        | 1000             |           |                            | Bill Postal Code |             |       |         |           |            |      |      |
| urchase Orders                                                                                                  | Freight Carrier      | Shipmark         |           |                            |                  |             |       |         |           |            |      |      |
|                                                                                                    | Sites                | V Durban         |           |                            |                  |             |       |         |           |            |      |      |
|                                                                                                    | 00270                | Pretoria         |           |                            |                  |             |       |         |           |            |      |      |
| AV6                                                                                                    |                      |                  |           |                            |                  |             |       |         |           |            |      |      |
|                                                                                                    |                      |                  |           |                            |                  |             |       |         |           |            |      |      |
|                                                                                                    |                      |                  |           |                            |                  |             |       |         |           |            |      |      |
| uppler Invoices                                                                                                 | Order Method         |                  |           | •                          |                  |             |       |         |           |            |      |      |
|                                                                                                    | Order Address        |                  |           |                            |                  |             |       |         |           |            |      |      |

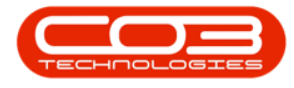

### **ADDRESSES**

- Physical Address: Type in the Physical Address.
- **Postal Code:** Type in the Postal Code.
- **Billing Contact:** Type in the Billing Contact.
- Billing Address: Type in the Billing Address.
- Bill Postal Code: Type in the Bill Postal Code.

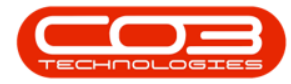

|                                                                                                    | and the second second      | -                  |          |                         | e compre compre        |             |       | 4.000   |           | Trank I. | 14 |    |
|----------------------------------------------------------------------------------------------------|----------------------------|--------------------|----------|-------------------------|------------------------|-------------|-------|---------|-----------|----------|----|----|
| Home Equipmen                                                                                                    | it and Locations Contract. | Finance and HR I   | nventory | Maintenance and Project | ts Manufacturing       | Procurement | 58(6) | 26LAIO6 | Reporting | Usites   | -  | D' |
|                                                                                                    |                            |                    |          |                         |                        |             |       |         |           |          |    |    |
| Back                                                                                                    |                            |                    |          |                         |                        |             |       |         |           |          |    |    |
| and a second second sec |                            |                    |          |                         |                        |             |       |         |           |          |    |    |
| A038 4                                                                                                    |                            |                    |          |                         |                        |             | _     |         |           |          | _  | -  |
| but to search                                                                                                    | 0                          |                    |          |                         |                        |             |       |         |           |          |    |    |
|                                                                                                    | -                          |                    |          |                         |                        |             |       |         |           |          |    |    |
| nctions                                                                                                    |                            |                    |          |                         |                        |             |       |         |           |          |    |    |
| tone Condad                                                                                                    |                            |                    |          |                         |                        |             |       |         |           |          |    |    |
| KIID OAANCH                                                                                                    |                            |                    |          |                         |                        |             |       |         |           |          |    |    |
|                                                                                                    |                            |                    |          | - I                     | 10 Doctor 0            |             | _     |         |           |          |    |    |
| otes                                                                                                    | Туре                       | Finance House      |          | •                       | Physical Address       |             |       |         |           |          |    |    |
| X19-2                                                                                                    | Class                      | Parts              |          | 8 <b>.</b>              |                        |             |       |         | _         |          |    |    |
|                                                                                                    | Supplier Code              | 998877             |          |                         |                        |             |       |         | _         |          |    |    |
| Advantage                                                                                                    | Supplier Name              | Stone Rowe & Co.   |          |                         |                        |             |       |         | _         |          |    |    |
| wests                                                                                                    | Primary Contact            | David Christopher  |          |                         | Postal Code            |             |       |         |           |          |    |    |
|                                                                                                    | VAT No.                    | 122334455          |          |                         | rosta cooc             |             |       |         |           |          |    |    |
|                                                                                                    | Tax Rate                   | 14.00              |          |                         | <b>Billing Contact</b> |             |       |         |           |          |    |    |
|                                                                                                    | Secondary Rate             | 17.50              |          |                         | Billing Address        |             |       |         |           |          |    |    |
| cessing                                                                                                    | Currency                   | British Pound      |          | •                       |                        |             |       |         |           |          |    |    |
| ,                                                                                                    | Payment Terms              | 30 Days from Invoi | ce.      |                         |                        |             |       |         | _         |          |    |    |
| equisitions                                                                                                    | Shipping Terms             | 10 Days - Sgnature | e        |                         |                        |             |       |         | _         |          |    |    |
|                                                                                                    | Ship Via                   | Sea                |          |                         | Bill Doctal Code       |             | _     | _       | _         |          |    |    |
|                                                                                                    | Freight Terms              |                    |          |                         | biii Postai Code       |             | _     | _       |           |          |    |    |
| urchase Orders                                                                                                    | Freight Carrier            | Shipmark           |          |                         |                        |             |       |         |           |          |    |    |
|                                                                                                    | Sites                      | V Durban           |          |                         |                        |             |       |         |           |          |    |    |
|                                                                                                    |                            | Pretoria           |          |                         |                        |             |       |         |           |          |    |    |
| RNS                                                                                                    |                            |                    |          |                         |                        |             |       |         |           |          |    |    |
|                                                                                                    |                            |                    |          |                         |                        |             |       |         |           |          |    |    |
|                                                                                                    |                            |                    |          |                         |                        |             |       |         |           |          |    |    |
| uppler Invoices                                                                                                    | Order Method               | Email              | 1.1.1    | •                       |                        |             |       |         |           |          |    |    |
|                                                                                                    | Order Address              | davidci@stonerowe  | .co.uk   |                         |                        |             |       |         |           |          |    |    |

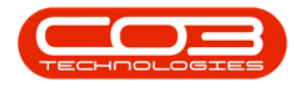

# **ADDITIONAL DATA**

Additional data allows for 10 extra fields of information that can be used depending on your company's requirements. The definition for these fields should be pre-determined and used as allocated. The labels for these fields can be configured via user rights.

|                                     |                                  | Edit Supplier - Cod    | e SPR001 - BPO: Ve | rsion 2.5.0.9 - Exa | ample Company |           |                |                      | _ <b>—</b> ×            |
|-------------------------------------|----------------------------------|------------------------|--------------------|---------------------|---------------|-----------|----------------|----------------------|-------------------------|
| Home Equipment / Locations Contract | Finance / HR Inventory           | Maintenance / Projects | Manufacturing      | Procurement !       | Sales Service | Reporting | Utilities      |                      | _ & ×                   |
|                                     |                                  |                        |                    |                     |               |           |                |                      |                         |
|                                     |                                  |                        |                    |                     |               |           |                |                      |                         |
| Save Back Workspaces                |                                  |                        |                    |                     |               |           |                |                      |                         |
| Process Format                      |                                  |                        |                    |                     |               |           |                |                      | \$                      |
| Links a                             |                                  |                        |                    |                     |               |           |                |                      |                         |
| Enter text to search                | Type General Supplier            | - *                    | Physical Address   | PO Box 1234         |               | 1         |                |                      | 2 Pher                  |
|                                     | Class Parts and Services         | •                      |                    | Forest Hills        |               |           |                |                      | Dat                     |
| Functions Suppli                    | er Code SPR001                   |                        |                    |                     |               |           |                |                      |                         |
| Items Supplied Supplie              | r Name Sprint Distributors Local | •                      |                    |                     |               |           |                |                      | User                    |
| Primary                             | Contact Harry Jackson            |                        |                    | South Africa        |               | _         |                |                      | Defi                    |
|                                     | VAT No. 456789123                | •                      | Postal Code        | 1234                |               |           |                |                      | ned                     |
| Notes                               | x Rate 15.00                     | * *                    | Billing Contact    | John Martin         |               | 1         |                |                      |                         |
| Seconda                             | y Rate 0.00                      |                        | Billing Address    | 685 Forest Grove I  | Road          |           |                |                      |                         |
| c                                   | rrency South African Rand        | - *                    |                    | Forest Hills        |               |           |                |                      |                         |
| Addresses Payment                   | Terms 60 Days from Invoice       |                        |                    | New Town            |               |           |                |                      |                         |
| Shipping                            | Terms 5 Days - Signature         | -                      |                    | KZN                 |               | _         |                |                      |                         |
|                                     | ihip Via Road                    | -                      |                    | South Africa        |               | _         |                |                      |                         |
| Freigh                              | Terms 30 days from Delivery      |                        | Bill Postal Code   | 1234                |               |           |                |                      |                         |
| Freight                             | Carrier The Courier Guy          |                        | Sites              | Bloemfontein        |               |           |                |                      |                         |
| Processing Shinning                 | Costs Included                   |                        |                    | Cape Town           |               |           |                |                      |                         |
| Order                               | Nathod Email                     |                        |                    | Durban              |               |           |                |                      |                         |
| Requisitions Order                  | danase bianes dutait@ius es es   |                        |                    | V Pretona           |               |           |                |                      |                         |
| order y                             | duress biarica.dutoit@ive.co.za  |                        |                    |                     |               |           |                |                      |                         |
|                                     |                                  |                        |                    |                     |               |           |                |                      |                         |
| Purchase Orders                     |                                  |                        |                    |                     |               |           |                |                      |                         |
|                                     |                                  |                        |                    |                     |               |           |                |                      |                         |
|                                     |                                  |                        |                    |                     |               |           |                |                      |                         |
| GRNs                                |                                  |                        |                    |                     |               |           |                |                      |                         |
|                                     |                                  |                        |                    |                     |               |           |                |                      |                         |
|                                     |                                  |                        |                    |                     |               |           |                |                      |                         |
| Supplier Invoices                   |                                  |                        |                    |                     |               |           |                |                      |                         |
|                                     |                                  |                        |                    |                     |               |           |                |                      |                         |
|                                     |                                  |                        |                    |                     |               |           |                |                      |                         |
| Supplier Returns                    |                                  |                        |                    |                     |               |           |                |                      |                         |
|                                     |                                  |                        |                    |                     |               |           |                |                      |                         |
| Open Windows *                      |                                  |                        |                    |                     |               |           | User : BiancaD | 23/04/2022 Version : | 2.5.0.9 Example Company |

• Click on the **User Defined** dock panel tab to open the panel

• Type in the values as required if used by your company.

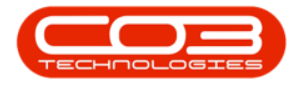

| Ŧ                         | Edit S                                                                                                    | upplier - Code SPR001 - BPO: Ve     | rsion 2.5.0.9 - Example Compan | iγ               |                                |                               |
|---------------------------|----------------------------------------------------------------------------------------------------|-------------------------------------|--------------------------------|------------------|--------------------------------|-------------------------------|
| Home Equipment / Location | ns Contract Finance / HR Inventory Maintenar                                                                    | nce / Projects Manufacturing        | Procurement Sales Service      | e Reporting Util | ties                           | - 8                           |
| ve Back Workspaces        |                                                                                                    |                                     |                                |                  |                                |                               |
| Process a Format a        |                                                                                                    |                                     |                                | <b>F</b>         |                                |                               |
| ks a                      | The second second second second second second second second second second second second second second second se | * Discound Address                  | 00.0 (00)                      | Other Data       |                                | -9                            |
| er text to search P       | Class Date and Services                                                                                         | - Filysical Address                 | Forest Hils                    | Other1           | Additional info 1              |                               |
| Functions                 | Class Parts and Services *                                                                                      |                                     | Torescrins                     | Other2           | Additional info 2              |                               |
|                           | Supplier Code SPR001                                                                                            |                                     |                                | Other3           | Additional info 3              |                               |
| Items Supplied            | Supplier Name Sprint Distributors Local                                                                         |                                     | South Africa                   | Other4           | Field 4                        |                               |
|                           | Primary Contact harry Jackson                                                                                   | Postal Code                         | 1234                           | Other5           | Field 5                        |                               |
|                           | VAI No. 456789123                                                                                               |                                     |                                | Other6           | Field 6                        |                               |
| Notes                     | Tax Rate 15.00 -                                                                                                | <ul> <li>Billing Contact</li> </ul> | John Martin                    | Other7           | Field 7                        |                               |
|                           | Secondary Rate 0.00                                                                                             | Billing Address                     | 685 Forest Grove Road          | Other8           | Field 8                        |                               |
|                           | Currency South African Rand 🔹                                                                                   | •                                   | Forest Hils                    | Other9           | Field 9                        |                               |
| Addresses                 | Payment Terms 60 Days from Invoice 🔹                                                                            |                                     | New Town                       | Other10          | Field 10                       |                               |
|                           | Shipping Terms 5 Days - Signature 🔻                                                                             |                                     | KZN<br>Cauda Africa            |                  |                                |                               |
|                           | Ship Via Road 👻                                                                                                 | Bill Portal Code                    | 1024                           | -                |                                |                               |
|                           | Freight Terms 30 days from Delivery                                                                             | biii Fostai Coue                    | 1234                           |                  |                                |                               |
|                           | Freight Carrier The Courier Guy                                                                                 | Sites                               | Bloemfontein                   |                  |                                |                               |
| Processing                | Shipping Costs Included                                                                                         |                                     | □ Cape Town<br>✓ Durban        |                  |                                |                               |
| Requisitions              | Order Method Email                                                                                              |                                     | V Pretoria                     |                  |                                |                               |
|                           | Order Address bianca.dutoit@live.co.za                                                                          |                                     |                                |                  |                                |                               |
| Purchase Orders           |                                                                                                    |                                     |                                |                  |                                |                               |
| GRNs                      |                                                                                                    |                                     |                                |                  |                                |                               |
| Supplier Invoices         |                                                                                                    |                                     |                                |                  |                                |                               |
| Supplier Returns          |                                                                                                    |                                     |                                |                  |                                |                               |
| Vindows 🕶                 |                                                                                                    |                                     |                                | 1                | User : BiancaD 23/04/2022 Vers | sion : 2.5.0.9 Example Compar |

# **USER DEFINED FIELDS**

The inclusion of User Defined Fields is to provide more information within the Asset, Contract, Customer and Location modules so that associated work/processes can be carried out more efficiently. It will serve as connective tissue between contracts and call center functions to improve call center performance by having readily accessible information.

Version Compatibility<sup>1</sup>

• Click on the User Defined dock panel tab to open the panel

<sup>1</sup> BPO2 v2.5.0.8 or higher. "Add Interest Rate " on page 2

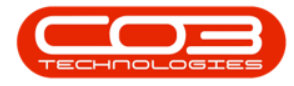

| ф т                                   |                                        | Edit Supplier - Code SPR001 - BPO: V     | ersion 2.5.0.9 - Example Company |                     | _ <b>_</b> X                                 |
|---------------------------------------|----------------------------------------|------------------------------------------|----------------------------------|---------------------|----------------------------------------------|
| Home Equipment / Location             | ns Contract Finance / HR Inventor      | Maintenance / Projects Manufacturing     | Procurement Sales Service        | Reporting Utilities | - 8 ×                                        |
|                                       |                                        |                                          |                                  |                     |                                              |
| Save Bark Workspaces                  |                                        |                                          |                                  |                     |                                              |
| • • • • • • • • • • • • • • • • • • • |                                        |                                          |                                  |                     |                                              |
| Process _ Format _                    |                                        |                                          |                                  |                     |                                              |
| Links #                               | <i></i>                                |                                          |                                  |                     | oth                                          |
| Enter text to search P                | Type General Supplier                  | Physical Addres                          | PO Box 1234                      |                     | er D                                         |
| Functions                             | Class Parts and Services               | • •                                      | rorest hills                     | _                   | 1                                            |
|                                       | Supplier Code SPR001                   |                                          |                                  | _                   | F                                            |
| Items Supplied                        | Supplier Name Sprint Distributors Loca | · · · · · · · · · · · · · · · · · · ·    | South Africa                     |                     | er De                                        |
|                                       | VAT No 456789123                       | * Postal Cod                             | e 1234                           |                     | fine                                         |
|                                       | Ter Bate 15 00                         | nillias Castra                           | A Talua Mantin                   |                     | <u> </u>                                     |
| Notes                                 | Facendary Pate 0.00                    | Billing Contac     Billing Address       | t John Martin                    |                     |                                              |
|                                       | Currency South African Pand            |                                          | Forest Hills                     |                     |                                              |
| Add                                   | Browned Tarres (20 Days for Tarris     |                                          | New Town                         |                     |                                              |
| Addresses                             | Shipping Torms EDays - Signature       |                                          | KZN                              |                     |                                              |
|                                       | Shipping Terms 5 bays - signature      |                                          | South Africa                     |                     |                                              |
|                                       | Freight Terms 30 days from Delivery    | Bill Postal Cod                          | e 1234                           |                     |                                              |
|                                       | Freight Carrier The Courier Guy        | Site                                     | Bloemfontein                     |                     |                                              |
| Processing                            | Shipping Costs Included                |                                          | Cape Town                        |                     |                                              |
|                                       | Order Method [mod                      |                                          | Durban                           |                     |                                              |
| Requisitions                          | Order Address biance dutoit@ive.co     | 78                                       | V Pretona                        |                     |                                              |
|                                       | order Address blanca.dbiotogive.cb.    | a la la la la la la la la la la la la la |                                  |                     |                                              |
|                                       |                                        |                                          |                                  |                     |                                              |
| Purchase Orders                       |                                        |                                          |                                  |                     |                                              |
|                                       |                                        |                                          |                                  |                     |                                              |
|                                       |                                        |                                          |                                  |                     |                                              |
| GRNs                                  |                                        |                                          |                                  |                     |                                              |
|                                       |                                        |                                          |                                  |                     |                                              |
| Constant Involution                   |                                        |                                          |                                  |                     |                                              |
| Supplier Invoices                     |                                        |                                          |                                  |                     |                                              |
|                                       |                                        |                                          |                                  |                     |                                              |
| Suppler Deturne                       |                                        |                                          |                                  |                     |                                              |
| Suppres recturns                      |                                        |                                          |                                  |                     |                                              |
|                                       |                                        |                                          |                                  |                     |                                              |
| Open Windows 👻                        |                                        |                                          |                                  | User : BiancaD      | 23/04/2022 Version : 2.5.0.9 Example Company |

### **ADD NEW CUSTOM FIELD**

New User Defined Customer Fields can be created from here. Any User Defined field created will be available for update on all suppliers.

Right click in User Defined panel and select Add New Custom
 Field

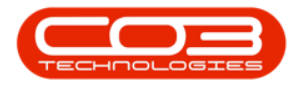

| ф <del>-</del>         |                     | Edit S                        | upplier - Code SPR001 - BPO: Ve      | ersion 2.5.0.9 - Example Comp | any     |                   |                                      |                      |
|------------------------|---------------------|-------------------------------|--------------------------------------|-------------------------------|---------|-------------------|--------------------------------------|----------------------|
| Home Equipment / Local | tions Contract Fina | ance / HR Inventory Maintenan | ce / Projects Manufacturing          | Procurement Sales Serv        | vice Re | porting Utilities |                                      | _ 8 3                |
| Save Back Workspaces   |                     |                               |                                      |                               |         |                   |                                      | ٥                    |
| Links 4                | 1                   |                               |                                      |                               |         | User Defined      |                                      | 4                    |
| Enter text to search P | Туре                | General Supplier 🔹            | <ul> <li>Physical Address</li> </ul> | PO Box 1234                   |         |                   |                                      |                      |
| Functions              | Class               | Parts and Services 🔹          |                                      | Forest Hills                  |         | Cada              | CadeDacadettee                       | Manlahlatiahus       |
| Functions              | Supplier Code       | SPR001                        | •                                    |                               |         | Code              | CodeDescription                      | variablevalue        |
| Items Supplied         | Supplier Name       | Sprint Distributors Local     | •                                    |                               |         | * 10-             |                                      | 101                  |
|                        | Primary Contact     | Harry Jackson                 |                                      | South Africa                  |         | PRCH_CODE01       | SupplierUDF Free Input Text Example  |                      |
|                        | VAT No.             | 456789123                     | <ul> <li>Postal Code</li> </ul>      | 1234                          |         | PRCH_CODE02       | Supplier UDF Lookup List Example     |                      |
| Notes                  | Tax Rate            | 15.00 -                       | * Billing Contact                    | John Martin                   | _       | PRCH_CODE03       | supplier our resino Field Example    |                      |
| Notes                  | Secondary Rate      | 0.00                          | Billing Address                      | 685 Forest Grove Road         |         |                   |                                      |                      |
|                        | Currency            | South African Rand 🔹          | *                                    | Forest Hills                  | _       |                   |                                      |                      |
| Addrageag              | Promont Torms       | 60 Davis from Invision        |                                      | New Town                      |         |                   | Process                              |                      |
| Huncaca                | Shipping Terms      | E Dave - Signature            |                                      | KZN                           |         |                   | Add New Custom Field                 |                      |
|                        | Shipping Terms      | Dead -                        |                                      | South Africa                  |         |                   | - 549                                |                      |
|                        | Ship via            | 20 daws from Delwary          | Bill Postal Code                     | 1234                          |         |                   | Edit Custom Field                    |                      |
|                        | Freight Cernis      | The Coursies Curry            | Citer                                | Diago function                |         |                   |                                      |                      |
| Processing             | rreigitt Carrier    | me courier duy                | Siles                                | Cape Town                     |         |                   |                                      | .                    |
| rocessing              | Shipping Costs In   | ncluded 🖌                     |                                      | 🗹 Durban                      |         |                   |                                      |                      |
| Requisitions           | Order Method        | Email •                       |                                      | V Pretoria                    |         |                   |                                      |                      |
|                        | Order Address       | bianca.dutoit@live.co.za      |                                      |                               |         |                   |                                      |                      |
|                        |                     |                               |                                      |                               |         |                   |                                      |                      |
| Purchase Orders        |                     |                               |                                      |                               |         |                   |                                      |                      |
|                        |                     |                               |                                      |                               |         |                   |                                      |                      |
| GRNs                   |                     |                               |                                      |                               |         |                   |                                      |                      |
| Supplier Invoices      |                     |                               |                                      |                               |         |                   |                                      |                      |
| Supplier Returns       |                     |                               |                                      |                               |         | 1                 |                                      | <b>&gt;</b>          |
| Dpen Windows 🔻         |                     |                               |                                      |                               |         | Use               | r : BiancaD 23/04/2022 Version : 2.5 | .0.9 Example Company |

- Type in a **Code** and **Description** for the new User Defined Field.
- Select the Input Type.
- Click on the **Save** button.

| Ŧ           |                  |                     |              |           | Add new custom         | element - BPO: V | ersion 2.5.0.9 - E | Example C | ompany  |           |           | _   |
|-------------|------------------|---------------------|--------------|-----------|------------------------|------------------|--------------------|-----------|---------|-----------|-----------|-----|
| Home        | Equipment / Loca | ations Contract     | Finance / HR | Inventory | Maintenance / Projects | Manufacturing    | Procurement        | Sales     | Service | Reporting | Utilities | _ é |
|             |                  |                     |              |           |                        |                  |                    |           |         |           |           |     |
|             |                  |                     |              |           |                        |                  |                    |           |         |           |           |     |
| Back        |                  |                     |              |           |                        |                  |                    |           |         |           |           |     |
| ess a       |                  |                     |              |           |                        |                  |                    |           |         |           |           |     |
|             |                  |                     |              |           |                        |                  |                    |           |         |           |           |     |
| Code        | PRCH_CODE03      |                     | *            |           |                        |                  |                    |           |         |           |           |     |
| Description | Supplier UDF Ye  | es No Field Example | •            |           |                        |                  |                    |           |         |           |           |     |
| Input Type  | Yes or No value  | 2                   |              |           |                        |                  |                    |           |         |           |           |     |
|             | Туре             | # Description       |              |           |                        |                  |                    |           |         |           |           |     |
|             | FREETEXT         | Free input text     |              |           |                        |                  |                    |           |         |           |           |     |
|             | YESNO            | Yes or No value     |              |           |                        |                  |                    |           |         |           |           |     |
|             |                  |                     |              |           |                        |                  |                    |           |         |           |           |     |
|             |                  |                     |              |           |                        |                  |                    |           |         |           |           |     |
|             |                  |                     | _            |           |                        |                  |                    |           |         |           |           |     |
|             | ×                |                     | 11.          |           |                        |                  |                    |           |         |           |           |     |
|             |                  |                     |              |           |                        |                  |                    |           |         |           |           |     |
|             |                  |                     |              |           |                        |                  |                    |           |         |           |           |     |
|             |                  |                     |              |           |                        |                  |                    |           |         |           |           |     |
|             |                  |                     |              |           |                        |                  |                    |           |         |           |           |     |
|             |                  |                     |              |           |                        |                  |                    |           |         |           |           |     |
|             |                  |                     |              |           |                        |                  |                    |           |         |           |           |     |
|             |                  |                     |              |           |                        |                  |                    |           |         |           |           |     |
|             |                  |                     |              |           |                        |                  |                    |           |         |           |           |     |

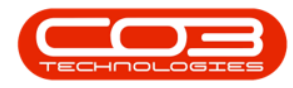

### **ADD LOOKUP ITEMS**

For Lookup Input Variables - the right click context menu includes the option to add items to the Lookup List.

 Right click on Lookup input type Custom Field and select Add new lookup item (you may need to scroll down).

| <b>⊕</b> <i>∓</i>                   | Ed                            | lit Supplier - Code SPR001 - BPO: V | ersion 2.5.0.9 - Example O | Company             |                                     | _ <b>– ×</b>                      |
|-------------------------------------|-------------------------------|-------------------------------------|----------------------------|---------------------|-------------------------------------|-----------------------------------|
| Home Equipment / Locations Contract | Finance / HR Inventory Mainte | enance / Projects Manufacturing     | Procurement Sales          | Service Reporting   | Utilities                           | - & ×                             |
| Save Back Workspaces                |                               |                                     |                            |                     |                                     | ۵                                 |
| Links #                             |                               |                                     |                            | User Defined        |                                     | * 0                               |
| Enter text to search P              | ype General Supplier          | • Physical Address                  | PO Box 1234                | Drag a column beade |                                     | ther                              |
| run ting                            | lass Parts and Services       | •                                   | Forest Hills               |                     | a here to group by the contain      | Data                              |
| Functions Supplier 0                | ode SPR001                    | •                                   |                            | Code                | CodeDescription                     | VariableValue                     |
| Items Supplied Supplier N           | ame Sprint Distributors Local | •                                   |                            | P 1⊡:               | 10:                                 | 10:<br>E                          |
| Primary Con                         | tact Harry Jackson            |                                     | South Africa               | PRCH_CODE01         | SupplierUDF Free Input Text Example | Text                              |
| VAT                                 | No. 456789123                 | <ul> <li>Postal Code</li> </ul>     | 1234                       | PRCH_CODE02         | Supplier UDF Lookup List Example    | LK001                             |
| Neter                               | Rate 15.00                    | * Billing Contac                    | John Martin                | PRCH_CODE03         | Suppler UDF Yes No Field Example    | Tes . Si Add New Custom Field ^   |
| Secondary                           | Pate 0.00                     | Billing Address                     | 585 Forest Grove Road      | -                   |                                     | Edit                              |
| Curry                               | BCV South African Rand        | * *                                 | Forest Hils                | -                   |                                     | Edit Custom Field                 |
|                                     |                               |                                     | New Town                   | -                   |                                     | Add new look in item              |
| Autresses Payment le                | rms ou Days from Invoice      | -                                   | KZN                        |                     |                                     |                                   |
| Shipping Te                         | rins 5 bays - signature       | •                                   | South Africa               |                     |                                     |                                   |
|                                     | 20 days from Dath and         | Bill Postal Code                    | 1234                       | _                   |                                     |                                   |
| Freight fe                          | mins SU days from Dervery     | Cit-                                | The sufficients in         | -                   |                                     |                                   |
| Freight Ca                          | rner Ine couner Guy           | Sites                               | Cape Town                  |                     |                                     |                                   |
| Processing Shipping Co              | sts Included 🗸                |                                     | 🗹 Durban                   |                     |                                     |                                   |
| Requisitions Order Met              | thod Email                    | •                                   | V Pretoria                 |                     |                                     |                                   |
| Order Add                           | ress bianca.dutoit@live.co.za |                                     |                            |                     |                                     |                                   |
|                                     |                               |                                     |                            |                     |                                     |                                   |
| Purchase Orders                     |                               |                                     |                            |                     |                                     |                                   |
|                                     |                               |                                     |                            |                     |                                     |                                   |
| GRMs                                |                               |                                     |                            |                     |                                     |                                   |
| Supplier Invoices                   |                               |                                     |                            |                     |                                     |                                   |
| Supplier Returns                    |                               |                                     |                            |                     |                                     |                                   |
| Open Windows 🕶                      |                               |                                     |                            |                     | User : BlancaD 23/04/2022           | Version : 2.5.0.9 Example Company |

- Type in the lookup item *Code* and *Description*.
- Click on the *Save* button.

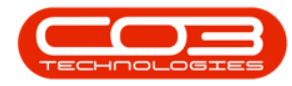

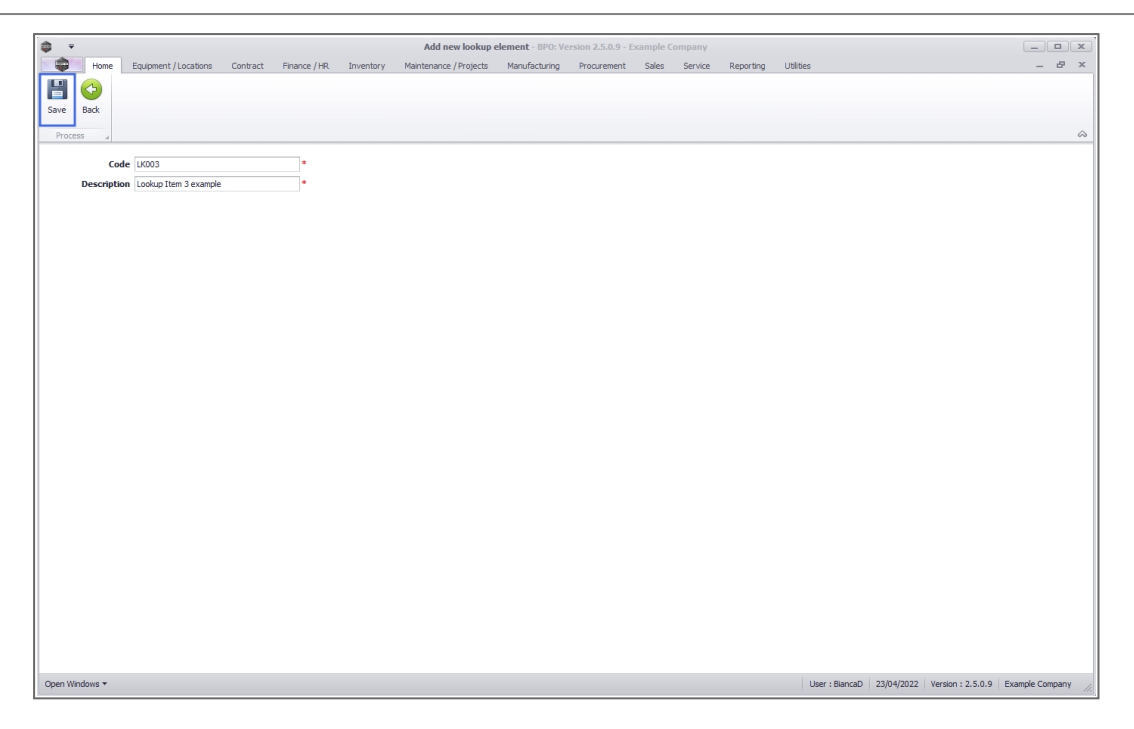

### **UPDATE CUSTOM FIELD**

This will update the detail for the User Defined Field for this contract.

• Variable Value: Type in, pick from the Lookup List or Toggle Yes/No depending on the Input type.

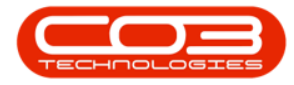

| Ŧ                         |                                         | Edit Supplier - Code   | SPR001 - BPO: Ve | rsion 2.5.0.9 - Exa | ample Comp | oany           |                                     | -                         |       |
|---------------------------|-----------------------------------------|------------------------|------------------|---------------------|------------|----------------|-------------------------------------|---------------------------|-------|
| Home Equipment / Location | ns Contract Finance / HR. Inventory     | Maintenance / Projects | Manufacturing    | Procurement S       | Sales Ser  | vice Reporting | Utilities                           |                           | _ 8   |
| ave Back Workspaces       |                                         |                        |                  |                     |            |                |                                     |                           |       |
| Process a Format a        |                                         |                        |                  |                     |            |                |                                     |                           |       |
| nks 4                     | -                                       |                        |                  |                     | U          | Jser Defined   |                                     |                           | 10    |
| tter text to search P     | Type General Supplier                   | •                      | Physical Address | PO Box 1234         | C          |                |                                     |                           | /     |
| Functions                 | Class Parts and Services                | •                      |                  | Forest hills        |            | Code           | CodeDescription                     | VariableValue             |       |
|                           | Supplier Code SPR001                    |                        |                  |                     | •          | P 100          | • <b>0</b> ¢                        | ( <b>0</b> )              |       |
| Items Supplied            | Supplier Name Sprint Distributors Local | -                      |                  | South Africa        |            | PRCH_CODE01    | SupplierUDF Free Input Text Example | Text                      | 1     |
|                           | Primary Contact Harry Jackson           |                        | Postal Code      | 1234                |            | PRCH_CODE02    | Supplier UDF Lookup List Example    | LK001                     |       |
|                           | VAT No. 456789123                       |                        |                  |                     | I          | PRCH_CODE03    | Supplier UDF Yes No Field Example   | 2                         |       |
| Notes                     | Tax Rate 15.00                          | • *                    | Billing Contact  | John Martin         |            |                |                                     |                           |       |
|                           | Secondary Rate 0.00                     |                        | Billing Address  | 685 Forest Grove P  | Road       |                |                                     |                           |       |
|                           | Currency South African Rand             | * *                    |                  | Forest Hills        |            |                |                                     |                           |       |
| Addresses                 | Payment Terms 60 Days from Invoice      | -                      |                  | New Town            |            |                |                                     |                           |       |
|                           | Shipping Terms 5 Days - Signature       | -                      |                  | KZN                 |            |                |                                     |                           |       |
|                           | Ship Via Road                           | -                      | Rill Portal Code | South Amca          |            |                |                                     |                           |       |
|                           | Freight Terms 30 days from Delivery     |                        | bill Postal Code | 1234                | _          |                |                                     |                           |       |
|                           | Freight Carrier The Courier Guy         |                        | Sites            | Bloemfontein        |            |                |                                     |                           |       |
| Processing                | Shipping Costs Included                 |                        |                  | Cape Town           |            |                |                                     |                           |       |
| Requisitions              | Order Method Email                      | -                      |                  | V Pretoria          |            |                |                                     |                           |       |
| NCQUARDON 15              | Order Address bianca.dutoit@live.co.za  | a                      |                  |                     | _          |                |                                     |                           |       |
| Purchase Orders           |                                         |                        |                  |                     |            |                |                                     |                           |       |
| GRNs                      |                                         |                        |                  |                     |            |                |                                     |                           |       |
| Supplier Invoices         |                                         |                        |                  |                     |            |                |                                     |                           |       |
| Supplier Returns          |                                         |                        |                  |                     |            |                |                                     |                           |       |
| Windows 🕶                 |                                         |                        |                  |                     |            |                | User : BiancaD 23/04/2022           | Version : 2.5.0.9 Example | Compa |

# **SAVE SUPPLIER**

• When you have finished entering all the new Supplier details, click on *Save*.

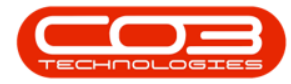

|                                                                                                    |                      | Add new Suppl            | ier - BPO: Version 2.1.0.3 | I - Example Comp | ny              |         |        |           | 7       |   |   |
|----------------------------------------------------------------------------------------------------|----------------------|--------------------------|----------------------------|------------------|-----------------|---------|--------|-----------|---------|---|---|
| Home Equipment an                                                                                              | d Locations Contract | Finance and HR Inventory | Maintenance and Project    | s Manufacturing  | Procurement     | Sales 5 | ienice | Reporting | Utities | - | Ø |
|                                                                                                    |                      |                          |                            |                  |                 |         |        |           |         |   |   |
| e Back                                                                                                    |                      |                          |                            |                  |                 |         |        |           |         |   |   |
|                                                                                                    |                      |                          |                            |                  |                 |         |        |           |         |   |   |
| ocess 2                                                                                                    |                      |                          |                            |                  |                 |         |        |           |         |   |   |
| s 1                                                                                                    | 1                    |                          |                            |                  |                 |         |        |           |         |   |   |
| r text to search, P                                                                                            |                      |                          |                            |                  |                 |         |        |           |         |   |   |
| nctions                                                                                                    |                      |                          |                            |                  |                 |         |        |           |         |   |   |
| IICOVIIS                                                                                                    |                      |                          |                            |                  |                 |         |        |           |         |   |   |
| tems Supplied                                                                                                  |                      |                          |                            |                  |                 |         |        |           |         |   |   |
|                                                                                                    |                      |                          |                            |                  |                 |         |        |           |         |   |   |
|                                                                                                    |                      |                          |                            | 1 24.19          |                 |         |        |           |         |   |   |
| lotes                                                                                                    | Туре                 | Finance House            |                            | Physical Address | Stone Rowe H    | ouse.   |        | _         |         |   |   |
|                                                                                                    | Class                | Parts                    |                            |                  | The Quadrant    |         |        | -         |         |   |   |
|                                                                                                    | Supplier Code        | 998877                   |                            |                  | Richmond Road   | 1       |        | -         |         |   |   |
| ddresses                                                                                                    | Supplier Name        | Stone Rowe & Co.         |                            |                  | Junited Kingdom |         |        | -         |         |   |   |
| ALC: NOTE: NOTE: NOTE: NOTE: NOTE: NOTE: NOTE: NOTE: NOTE: NOTE: NOTE: NOTE: NOTE: NOTE: NOTE: NOTE: NOTE: NOT | Primary Contact      | David Christopher        |                            | Postal Code      | SW141HO         |         |        |           |         |   |   |
| -                                                                                                    | VAT No.              | 1122334455               |                            | T UTUR CORE      | Surrent.        |         |        |           |         |   |   |
|                                                                                                    | Tax Rate             | 14.00                    |                            | Billing Contact  | Moneypenny B    | ond     |        |           |         |   |   |
|                                                                                                    | Secondary Rate       | 17.50                    |                            | Billing Address  | Stone Rowe He   | use     |        |           |         |   |   |
| ococcina                                                                                                    | Currency             | British Pound            |                            |                  | The Quadrant    | 1000    |        |           |         |   |   |
| ocessing                                                                                                    | Payment Terms        | 31 Dave from Invoice     |                            |                  | Richmond        |         |        |           |         |   |   |
| leaustons                                                                                                    | Shinoing Terms       | 10 Dave - Construe       |                            |                  | Surrey          |         |        |           |         |   |   |
|                                                                                                    | Shipping Terms       | to bays - agricule       | -                          |                  | United Kingdon  | 1       |        |           |         |   |   |
|                                                                                                    | Ship via             | 308                      |                            | Bill Postal Code | SW141HQ         |         |        |           |         |   |   |
| Aurchase Orders                                                                                                | Freight Carrier      | Chinash                  |                            |                  |                 |         |        |           |         |   |   |
|                                                                                                    | rreight Carrier      | shphark                  | _                          |                  |                 |         |        |           |         |   |   |
|                                                                                                    | Sites                | V Durban                 |                            |                  |                 |         |        |           |         |   |   |
| 704 L-                                                                                                    |                      | El ricaria               |                            |                  |                 |         |        |           |         |   |   |
| 97/6                                                                                                    |                      |                          |                            |                  |                 |         |        |           |         |   |   |
|                                                                                                    |                      |                          |                            |                  |                 |         |        |           |         |   |   |
|                                                                                                    | Order Mathed         | Fead                     |                            |                  |                 |         |        |           |         |   |   |
| Supplier Invoices                                                                                              | Orden Address        | deside Betrevenue en ut  | -                          |                  |                 |         |        |           |         |   |   |
|                                                                                                    | Under Address        | navia Remissionercorreg  |                            |                  |                 |         |        |           |         |   |   |

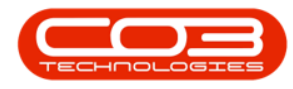

# **VIEW NEW SUPPLIER**

• You will return to the *Supplier Listing* screen where you can see the new supplier has now been added to the list.

| Image: Section of the section of the sectio | Home                                       | Equipment | and Locations    | Contract Finance and         | d HR Inv    | entory Maintenan               | ce and Projects | Manufact | uring Proc | urement Sales       | Service     | Reporting | Utilities  | - 8     |
|----------------------------------------------------------------------------------------------------|--------------------------------------------|-----------|------------------|------------------------------|-------------|--------------------------------|-----------------|----------|------------|---------------------|-------------|-----------|------------|---------|
| d     Edit     Delet     Synt     Weit     Save Layout     Workspaces     Refer     Active     Export     Reports       Processing     Format     Format     Current     Print     Reports       Resorts     Format     Current     Print     Reports       Items Supplier     SupplierTode     SupplierTode     SupplierTode     SupplierTode       SupplierTode     SupplierTode     SupplierTode     SupplierTode     SupplierTode       SupplierTode     SupplierTode     SupplierTode     SupplierTode     SupplierTode       SupplierTode     SupplierTode     SupplierTode     SupplierTode     SupplierTode     SupplierTode       SupplierTode     SupplierTode     SupplierTode     SupplierTode     SupplierTode     SupplierTode     SupplierTode       Notes     SupplierTode     SupplierTode     Format     SupplierTode     A     PS     95258741     O.00     2     1     3       Addresses     Format     GEN     A     PT     345678201     O.00     2     1     3       Forcessing     Format     Ford     A     PT     345678201     O.00     2     1     3       Forcessing     Fordidy Miler     GEN     A     PT     23                                                                                                    |                                            | X         | > 🔳              | 2                            | 5           | Durban 🔹                       | RISR            | 1        |            |                     |             |           |            |         |
| Processing         Format         Current         Print         Reports           As         Processing         Print         Suppler Type         Status         Class         VATNo         MinOrder Ant         Payment Tex.         ShplyRet.         ShplyRet         ShplyRet.         ShplyRet.         Sh                                                                                                    | id Edit                                    | Delete Sy | nc View          | Save Layout Workspaces       | Refresh     | Active •                       | Export          | Reports  |            |                     |             |           |            |         |
| Processing                                                                                                    | 0                                          |           |                  | Council                      |             | Constant                       | Delah D         |          |            |                     |             |           |            |         |
| Sa         Bage autom header here to group by that colum           price tract to search                                                                                                    | Pro                                        | icessing  | 4                | rormat ,                     | ( <u> </u>  | current ,                      | PINE a R        | sports a |            |                     |             |           |            |         |
| Prescription         SupplierCode         SupplierCode<                                                                                                    | ks                                         | 4         |                  |                              |             |                                |                 |          |            |                     |             |           |            |         |
| P         Ice         Ice                                                                                                    | er text to sear                            | m p       | SupplierCode     | e SupplierName               |             | ContactName                    | SupplierType    | Status   | Class      | VATNo               | MinOrderAmt | PaymentTe | ShippingTe | ShipVia |
| Items Supplied         Supplied         Suplied         Suplied         Supplied                                                                                                    | unctions                                   |           | ۲                |                              |             |                                |                 |          |            |                     |             |           |            |         |
| Rens Supplied         SPR001         Sprint Distributors Local         Harry Jadson         GEN         A         PS         456789123         0.00         3         1         3           Notes         SPR002         Sprint International         George Matthews         GEN         A         PS         456789123         0.00         3         1         3           Notes         SPR002         Sprint International         George Matthews         GEN         A         PS         456238741         0.00         2         1         3           Notes         YES001         Yong Electric         Grant         GEN         A         PS         93450785121         0.00         6         1         4           Addresses         PR1001         Apple Distributors         Sammy Jones         GEN         A         PT         23450745         0.00         4         3         3           PR10010         Printer World         Maggle Sage         GEN         A         PT         23450789         0.00         4         3         3           S0N001         Bonsal Bonanza         Teddy Miler         GEN         A         PS         937554321         0.00         2         1         3 <td></td> <td></td> <td>SUP001</td> <td>Buy Back Supplier</td> <td></td> <td>Supplier Contact</td> <td>BUY</td> <td>A</td> <td>SE</td> <td>0000000000</td> <td>0.00</td> <td>2</td> <td></td> <td></td>                                                                                                    |                                            |           | SUP001           | Buy Back Supplier            |             | Supplier Contact               | BUY             | A        | SE         | 0000000000          | 0.00        | 2         |            |         |
| sPR002       Sprint International       George Matthews       GEN       A       PS       46523741       0.00       2       1       0         Notes       TON002       Tonyo Copy Shop       Tony       SPR0A       A       PS       967465121       0.00       2       1       0       0       1       4       1       1       1       1       1       1       1       1       1       1       1       1       1       1       1       1       1       1       1       1       1       1       1       1       1       1       1       1       1       1       1       1       1       1       1       1       1       1       1       1       1       1       1       1       1       1       1       1       1       1       1       1       1       1       1       1       1       1       1       1       1       1       1       1       1       1       1       1       1       1       1       1       1       1       1       1       1       1       1       1       1       1       1       1       1       1 <td< td=""><td></td><td>đ</td><td>SPR001</td><td>Sprint Distributors Local</td><td></td><td>Harry Jackson</td><td>GEN</td><td>Α</td><td>PS</td><td>456789123</td><td>0.00</td><td>3</td><td>1</td><td>3</td></td<>                                                                                                    |                                            | đ         | SPR001           | Sprint Distributors Local    |             | Harry Jackson                  | GEN             | Α        | PS         | 456789123           | 0.00        | 3         | 1          | 3       |
| Notes         1         010002         Tonys Capy Shop         Tony         SHA         A         PS         9874561321         0.00 2         1         3           Notes         YES001         Young Electric         Grant         GEN         A         PS         324506454         0.00 3         2         1         3           Addresses         PR001         Apple Distributors         Sarmy Jones         GEN         A         PT         345678201         0.00 6         1         4         3         3         3         3         3         3         3         3         3         3         3         3         3         3         3         3         3         3         3         3         3         3         3         3         3         3         3         3         3         3         3         3         3         3         3         3         3         3         3         3         3         3         3         3         3         3         3         3         3         3         3         3         3         3         3         3         3         3         3         3         3         3         3<                                                                                                    |                                            |           | SPR002           | Sprint International         |             | George Matthews                | GEN             | A        | PS         | 456258741           | 0.00        | 2         |            |         |
| Notes         vessol         Yessol         Young Electric         Grant         GEN         A         PS         324904654         0.00         3         2           Addresses         Apple Distributors         Sammy Jones         GEN         A         PT         336978201         0.00         6         1         4           Addresses         PR1010         Printer World         Maggie Sage         GEN         A         PT         2345078         0.00         6         3         3           Addresses         PR1010         Printer World         Maggie Sage         GEN         A         PT         2345078         0.00         4         3         3           B01001         Printer World         Maggie Sage         GEN         A         PT         2345078         0.00         4         3         3           B00101         Bonsai Bonanza         Teddy Miler         GEN         A         PS         98754321         0.00         2         1         3           B00101         Gensai Bonanza         Teddy Miler         GEN         A         PS         12345779         0.00         0         0         0         0         0         0         0         0 <td></td> <td></td> <td>TON002</td> <td>Tonys Copy Shop</td> <td></td> <td>Tony</td> <td>SHPA</td> <td>A</td> <td>PS</td> <td>9874561321</td> <td>0.00</td> <td>2</td> <td>1</td> <td>3</td>                                                                                                    |                                            |           | TON002           | Tonys Copy Shop              |             | Tony                           | SHPA            | A        | PS         | 9874561321          | 0.00        | 2         | 1          | 3       |
| Addresses       APD001       Apple Datributors       Sammy Jones       GEN       A       PT       345678201       0.00       6       1       4         Addresses       PR1001       Printer World       Maggle Sage       GEN       A       PT       23451678       0.00       6       1       4         Addresses       PR1001       Printer World       Maggle Sage       GEN       A       PT       23451678       0.00       4       3       3         PR1001       Twinkle Office Automation Supples       Gary Marks       GEN       A       PT       49612789       0.00       2       1       3         BON01       Bonse Bonanza       Teddy Miler       GEN       A       PS       93654321       0.00       2       1       3         GR001       Gense Donanza       Teddy Miler       GEN       A       PS       936764321       0.00       0       0       0       0       0       0       0       0       0       0       0       0       0       0       0       0       0       0       0       0       0       0       0       0       0       0       0       0       0       0       0                                                                                                           | Notes                                      |           | YES001           | Young Electric               |             | Grant                          | GEN             | A        | PS         | 3245064654          | 0.00        | 3         | 2          |         |
| PR1001         Printer World         Maggie Sage         GEN         A         PT         23451578         0.00         4         3         3           Addresses         PR1010         Printer World         Maggie Sage         GEN         A         PT         23451578         0.00         4         3         3           PR1010         Printer World         Maggie Sage         GEN         A         PT         456123789         0.00         4         3         3           S0N001         Turinde Office Automation Supplies         Gry Marks         GEN         A         PT         987545321         0.00         2         1         3           GRED01         Gineen Office         Mary Watson         GEN         A         SE         123456789         0.00         2         1         3           Intl         AB Goods         Bob Smart         GEN         A         SE         123456789         0.00         2         1         3           Intl         AB Goods         Bob Smart         GEN         A         PT         124251         0.00         2         1           Intl         AB Goods         Bob Smart         GEN         A         PT         1                                                                                                    |                                            |           | APD001           | Apple Distributors           |             | Sammy Jones                    | GEN             | A        | PT         | 345678201           | 0.00        | 6         | 1          | 4       |
| Addresses         PR1010         Printer World         Magge Sage         GEN         A         PT         45612379         0.00         4         3         3           TV01001         Tvinkle Office Automation Supplies         Gary Marks         GEN         A         SE         967554321         0.00         2         1         3         3           TV01001         Bronsale Donatiza         Ted/J Wilson         GEN         A         SE         967554321         0.00         2         1         3         3           GRED01         Green Office         Mary Watson         GEN         A         SE         12456739         0.00         2         1         3         3           MAD001         Maddy staberdashery         Maddy Jones         GEN         A         SE         12456739         0.00         2         1         3           I111         AB Goods         Bob Smart         GEN         A         PT         124521         0.00         2         1         3           998877         Stone Rowe & C.G.         David Christopher         FINH         A         PT         12233455         0.00         2         1         1           Parchase Orders         <                                                                                                    |                                            |           | PRI001           | Printer World                |             | Maggie Sage                    | GEN             | Α        | PT         | 23451678            | 0.00        | 4         | 3          | 3       |
| Image: Number office Automaton Supplies         Gary Marks         GEN         A         SE         987654321         0.00         2         1         3           BON001         Bonsai Bonanza         Teddy Miler         GEN         A         PS         987654321         0.00         2         1         3           GREBOIL         Green Office         Mary Watson         GEN         A         PS         987654321         0.00         2         1         3           MAD001         Green Office         Mary Watson         GEN         A         PS         123456789         0.00         2         1         3           MAD001         Maddys Haberdashery         Maddy Jones         GEN         A         PS         123456789         0.00         2         1         3           IIII         AB Goods         Bob Smart         GEN         A         PT         124221         0.00         2         1           998877         Stone Rowe & Co.         David Christopher         FINH         A         PT         122334455         0.00         2         1           Aurdhase Orders         PS         Stone Rowe & Co.         David Christopher         FINH         A         PT                                                                                                    | Addresses                                  |           | PRI010           | Printer World                |             | Maggie Sage                    | GEN             | Α        | PT         | 456123789           | 0.00        | 4         | 3          | 3       |
| BON001         Bonasa Bonanaza         Teddy Miller         GEN         A         PS         997654321         0.00         2         1         3           GED010         Genean Office         Mary Watson         GEN         A         PS         997654321         0.00         2         1         3           Cocessing         Maddo01         Meddy Indeerdashery         GEN         A         PS         123456789         0.00             939877         Stone Rowe & Co.         Devid Christopher         FINH         A         PT         124221         0.00         2         1           Purchase Orders         Purchase         PSNH         A         PT         122334455         0.00         2         2         1                                                                                                    |                                            |           | TWI001           | Twinkle Office Automation    | on Supplies | Gary Marks                     | GEN             | Α        | SE         | 9876543210          | 0.00        | 2         | 1          | 3       |
| OREDO1         Green Office         Mary Wation         GEN         A         SE         123456789         0.00         Image: Control of Section 2016           MAD001         Maddys Haberdashery         Maddy Jones         GEN         A         PS         123456789         0.00         Image: Control of Section 2016         Image: Control of Section 2016         Image: Control of Section 201                                                                                                    |                                            |           | BON001           | Bonsai Bonanza               |             | Teddy Miller                   | GEN             | A        | PS         | 987654321           | 0.00        | 2         | 1          | 3       |
| MAD001         Maddys haberdashery         Maddy Jones         GEN         A         PS         123495/789         0.00         Image: Content of the state of the state o                                                                         |                                            |           | GRE001           | Green Office                 |             | Mary Watson                    | GEN             | A        | SE         | 123456789           | 0.00        |           |            |         |
| IIII         AB Goods         Bob Smart         GEN         A         PT         124221         0.00         Image: Control of Control of Control                                                                           |                                            |           | MAD001           | Maddys Haberdashery          |             | Maddy Jones                    | GEN             | A        | PS         | 123456789           | 0.00        |           |            |         |
| Image: Pipeline Pipeline Pipeline Rowe & Co.     David Christopher     FINH     A     PT     122334455     0.00     2     2     1       Purchase Orders     Purchase Orders     Purchase Provide Pipeline Pipeline Pipel                                                                                                    | rocessing                                  |           | 1111             | AB Goods                     |             | Bob Smart                      | GEN             | Α        | PT         | 124221              | 0.00        |           |            |         |
| Purchase Orders                                                                                                    | 1                                          |           | ▶ 998877         | Stone Rowe & Co.             |             | David Christopher              | FINH            | A        | PT         | 122334455           | 0.00        | 2         | 2          | 1       |
|                                                                                                    | Processing<br>Requisitions<br>Purchase Ord | ers       | 1111<br>• 998877 | AB Goods<br>Stone Rowe & Co. |             | Bob Smart<br>David Christopher | GEN<br>FINH     | A        | PT<br>PT   | 124221<br>122334455 | 0.00        | 2         | 2          | 1       |
|                                                                                                    | Supplier Invo                              | ces       |                  |                              |             |                                |                 |          |            |                     |             |           |            |         |
| Supplier Invoices                                                                                                    |                                            |           |                  |                              |             |                                |                 |          |            |                     |             |           |            |         |

# **EDIT A SUPPLIER**

In the *Supplier Listing* screen,

Select the Site

• In this image *Durban* has been selected.

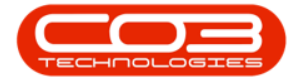

| Add      | Edt Delete   | Sync ,                    | Save Layou<br>Fo | t Workspaces Refresh           | ID Al Sites III<br>0 Al Site<br>1 Durbar | r TP |   |              |             |                   |                       |      |
|----------|--------------|---------------------------|------------------|--------------------------------|------------------------------------------|------|---|--------------|-------------|-------------------|-----------------------|------|
| nks      |              | <b>a</b> , <sub>DOS</sub> |                  | ader here to group by that cal | z Presso                                 | a    |   |              |             |                   |                       |      |
| iter tes | st to pearch | ρ<br>s                    | upplierCode      | SupplerName                    |                                          |      |   | /ATNo        | MinOrderAmt | FreightCarrier    | FreightTerms          | Payn |
| Funct    | tions        | 1                         |                  |                                | x                                        |      |   | Jarmanna and |             |                   |                       |      |
| No.      | - Control    | S                         | UP001            | Buy Back Supplier              | Supple contact                           | 501  | н | 0000000000   | 0.00        |                   |                       | 2    |
|          | a settera    | S                         | PR001            | Sprint Distributors Local      | Harry Jackson                            | GEN  | A | 456789123    | 0.00        | The Courier Guy   | 30 days from Delivery | 3    |
|          |              | 5                         | PR002            | Sprint International           | George Matthews                          | GEN  | A | 456258741    | 0.00        |                   |                       | 2    |
|          |              |                           | ON001            | Tonys Copy Shop                | Tony                                     | SHPA | A | 9874561321   | 0.00        | DHL               | C00                   | 2    |
| Note     | ts           | Y                         | ES001            | Young Electric                 | Grant                                    | GEN  | A | 3245064654   | 0.00        |                   |                       | 3    |
|          |              | P                         | R1005            | Printer World 2                | Richard Sage                             | GEN  | A | 98076523     | 0.00        | Wheels on Wings   | 30 days from delivery | 5    |
| _        |              | P                         | R1007            | Printer World Forex            | Matthew Sage                             | SHPA | A | 768594444    | 0.00        | Wheels on wings   | 60 days from invoice  | 3    |
| Add      | resses       | P                         | R1010            | Printer World                  | Maggie Sage                              | GEN  | A | 456123789    | 0.00        | Wheels with Wings | 30 days from delivery | 4    |
|          |              | P                         | R30012           | Printer World                  | Maggie Saggie                            | GEN  | A | 13456789     | 0.00        | Wheels with Wings | 30 days from delivery | 3    |
|          |              |                           | W1001            | Twinkle Office Automation      | Gary Marks                               | GEN  | A | 9876543210   | 0.00        | Wing It Couriers  | 30 day                | 2    |
|          |              | 8                         | ON001            | Bonsai Bonanza                 | Teddy Miler                              | GEN  | A | 987654321    | 0.00        | Wing It Couriers  | 30 day                | 2    |
|          |              | P                         | RE001            | Pretoria Copy Shop             | Jannie van Wyk                           | GEN  | A | 9876543210   | 0.00        | Wing It           | 30 Days               | 4    |
| moci     | essina       | D                         | UR001            | Durban Copy Shop               | Megan Jones                              | GEN  | A | 987654321    | 0.00        |                   |                       | 3    |
|          | cooling      | p                         | AP001            | The Paper Warehouse            | Joseph Manning                           | GEN  | A | 1234567890   | 0.00        | Wing It           | 30 day                | 4    |
| Rea      | uistions     | Ņ                         | ET001            | Metro Peach                    | Jessica Johns                            | GEN  | A | 1234567      | 0.00        | Wheels with Wings | 30 days from delivery | \$   |
|          |              | p                         | RE005            | Pretoria West Office Auto      | Jackie Simmons                           | GEN  | A | 987654321    | 0.00        |                   |                       | 3    |
|          |              | N                         | EW006            | New Way Recycling              | Patrick Smith                            | GEN  | A | 9876543210   | 0.00        |                   |                       | 3    |
|          | Successive.  | V                         | VON001           | Wonderboom IT Hub              | Mark Jones                               | GEN  | A | 987654321    | 0.00        |                   |                       | 3    |
| . eurs   | THE CLOBE    | .8                        | 88               | Abs Store                      | Abi                                      | GEN  | A | 654789       | 0.00        | DHL.              | 14 days after payment | 2    |
|          |              | Ņ                         | 1555             | A                              | A                                        | GEN  | A | 986789       | 0.00        | DHL               | 10 days               | 2    |
| _        |              | . 0                       | 0998877          | Stone Rowe & Co.               | David Christophe                         | FINH | A | 1122334455   | 0.00        | Shipmark          |                       | 2    |

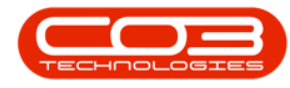

### **SELECT SUPPLIER**

- Select the *row* of the *Supplier* where you wish to make changes.
- Click on *Edit*.

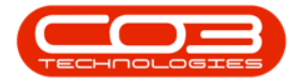

| Processing Processing |                 | ٧               |              |           |              |                    | Supplier | Listing - BPO: Vers | ion 2.1.0.31 + | Example | Company      |              |                   | ÷ 0                   | Х     |
|----------------------------------------------------------------------------------------------------|-----------------|-----------------|--------------|-----------|--------------|--------------------|----------|---------------------|----------------|---------|--------------|--------------|-------------------|-----------------------|-------|
| We be be be spic       Sere Layout Workpass       Refer       Doort         Monoray       Sere Layout Workpass       Refer       Doort         Interesting       Sere Layout Workpass       Refer       Doort         Functions       Spie Class tester test by spic that outer       Spie Class tester test by spic that class         Functions       Spie Class tester test by spic that class       Spie Class tester test by spic that class         Functions       Spie Class tester test by spic that class       Spie Class tester test by spic testers       Spie Class tester test by spic testers       Spie Class tester test by spic testers       Spie Class tester test by spic testers       Spie Class tester test by spic testers       Spie Class tester test by spic testers       Spie Class tester test by spic testers       Spie Class tester test by spic testers       Spie Class tester test by spic testers       Spie Class tester       Spie Class tester <td< th=""><th>Y</th><th>Home</th><th>Equipme</th><th>nt and Lo</th><th>cations Cont</th><th>ract. Finance an</th><th>HR Inve</th><th>ntory Maintenanc</th><th>e and Projects</th><th>Mariuf</th><th>acturing Pro</th><th>curement Sal</th><th>es Service Repr</th><th>rtng Utilites –</th><th>θ×</th></td<>                                                                                                    | Y               | Home            | Equipme      | nt and Lo | cations Cont | ract. Finance an   | HR Inve  | ntory Maintenanc    | e and Projects | Mariuf  | acturing Pro | curement Sal | es Service Repr   | rtng Utilites –       | θ×    |
| Add     Ball     Delte     Sync     Sive Layout, Workpace     Refer     Adv     Evort       Integrating     Finant     Current     Het         Exercises       Functions       Supple-Code     Supple-Code       Supple-Code     Supple-Code                                                                                                    | 0               | 2               | X            | Q         | 2            |                    | 1        | Durban •            |                |         |              |              |                   |                       |       |
| Processing     Farmat     Current     Print       Intelline     Image: Supplet Type     Supplet Type     Supplet Type     Supplet Type       Functions     Supplet Code     Supplet Type     Supplet Type     Supplet Type       Functions     Supplet Code     Supplet Type     Supplet Type     Supplet Type       Functions     Supplet Code     Supplet Type     Supplet Type     A     405/29122     0.00     The Courter Guy     Supplet Type       Functions     Supplet Type     Supplet Type <td< th=""><th>Add</th><th>Edit</th><th>Delete</th><th>Sync</th><th>Save Layou</th><th>t Workspaces</th><th>Refresh</th><th>Active •</th><th>Export</th><th></th><th></th><th></th><th></th><th></th><th></th></td<>                                                                                                    | Add             | Edit            | Delete       | Sync      | Save Layou   | t Workspaces       | Refresh  | Active •            | Export         |         |              |              |                   |                       |       |
| Channel III         Channel IIII         Channel IIIIIIIIIIIIIIIIIIIIIIIIIIIIIIIIIII                                                                                                    |                 | Proces          | dini         |           | Fa           | mat                |          | Current             | Print          |         |              |              |                   |                       |       |
| Cardian         V         Depart activity rate to pace for the to pace for the course           Example         Suppler Code         Suppler Code         Supler Code <th< td=""><td>Tinks</td><td>C WO</td><td>an ay</td><td>1</td><td></td><td></td><td></td><td>VM 1070.</td><td>a) 1000 a)</td><td></td><td></td><td></td><td></td><td></td><td></td></th<>                                                                                                    | Tinks           | C WO            | an ay        | 1         |              |                    |          | VM 1070.            | a) 1000 a)     |         |              |              |                   |                       |       |
| SupplierCode         SupplierCode         SupplierCode<                                                                                                    | Etter to        | cut to sea      | rch          | P         |              |                    |          |                     |                |         |              |              |                   |                       |       |
| Functions         Image: Supplet Supplet Supplet Contact: B/Y         A         000000000         0.00         2           Septed         SpR011         Byread Supplet:         Supplet Contact: B/Y         A         000000000         0.00         2           SpR011         Spr011         Spr011                                                                                                    |                 | 12              |              | -         | SupplerCode  | SupplerName        |          | ContactName         | SupplerType    | Status  | VATNo        | MinOrder Amt | FreightCarrier    | FreightTerms          | Payme |
| Spele         Spele         Spele <td< td=""><td>Fun</td><td>ctions</td><td></td><td>*</td><td></td><td></td><td></td><td></td><td></td><td></td><td></td><td>1107</td><td></td><td></td><td></td></td<>                                                                                                    | Fun             | ctions          |              | *         |              |                    |          |                     |                |         |              | 1107         |                   |                       |       |
| Sectors         99001         Sprint Detbudros Local         Henry Joddson         QPI         A         45739123         0.00         The Couler Guy         30 days from Delvery         3           System         10001         Tonys Copy Ship         Tony         SPA         A         4907451321         0.00         DH         COO         2           Notes         110001         Tonys Copy Ship         Tony         SPA         A         4907451321         0.00         DH         COO         2           Notes         110001         Tonys Copy Ship         Tony         SPA         A         9870545120         0.00         DH         0.00         2           YES001         Young Electric         Grant         GBN         A         324504654         0.00         DH         3           YES001         Printer World         Magge Sage         GBN         A         497054321         0.00         Wing It Couriers         30 day         2           Obition         Bonas Bonarca         Teddy Miler         GBN         A         987054321         0.00         Wing It Couriers         30 day         2           Stypee Innoces         Incole         Incole         Incole         Incole         In                                                                                                    | 10              |                 | NI.          |           | SUP001       | Buy Back Supple    | 1        | Supplier Contact    | BUY            | A       | 0000000000   | 0.00         |                   |                       | 2     |
| Special Section         Special Section Section Sectin Sectin Sectin Section Section Section Sectin Section Sectin Sec                                | 100             | nii suppi       |              |           | SPR001       | Sprint Distributor | sLocal   | Harry Jackson       | GEN            | A       | 456789123    | 0.00         | The Courier Guy   | 30 days from Delivery | 3     |
| Notes         Tony         S+PA         A         987451321         0.00         DHL         COD         2           Votes         VESSO1         Young Electric         Grant         GEN         A         324554455         0.00         3         3           Addresses         PR0100         Printer World         Magge Sage         GEN         A         45612279         0.00         Wings So days fon delivery         4           Addresses         PR0101         Twiske Office Automation         GeN Mains         GEN         A         9876543210         0.00         Wings So days fon delivery         2           BON001         Bonasa Bonanza         Teddy Miler         GEN         A         987654321         0.00         Wings Touriers         30 day         2           Processing         Bonasa Bonanza         Teddy Miler         GEN         A         987654321         0.00         Wings Touriers         30 day         2           GR6b         Coders         Explantations         Explantations         Explantations         Explantations         Explantations         Explantations         Explantations         Explantations         Explantations         Explantations         Explantations         Explantations         Explantations                                                                                                    |                 |                 |              |           | 5PR002       | Sprint Internatio  | nal      | George Matthews     | GEN            | A       | 456258741    | 0.00         |                   |                       | 2     |
| Notes         Yeung Electric         Grant         GBN         A         3245064654         0.00         3           Addresses         PRIDD10         Printer World         Maggie Sage         GBN         A         455123789         0.00         Wing It Couriers         30 days         2           Addresses         Image: Sage         GBN         A         9876543210         0.00         Wing It Couriers         30 days         2           Processing         Echioo1         Bornas Boranca         Teddy Miler         GBN         A         987654321         0.00         Wing It Couriers         30 days         2           Processing         Echioo1         Bornas Boranca         Teddy Miler         GBN         A         987654321         0.00         Wing It Couriers         30 days         2           GR16         Echioon         Echioon         Echi                                                                                                    |                 |                 | _            |           | TON001       | Tonys Copy Shop    | )        | Tony                | SHPA           | A       | 9874561321   | 0.00         | DHL.              | C00                   | 2     |
| Addresset       Printer World       Maggie Sage       GEN       A       456123789       0.00       Wheels with Wings       30 days       2         Addresset       Image: Sage       GEN       A       9876543210       0.00       Wing It Courters       30 day       2         Processing       Regulations       GEN       A       987654321       0.00       Wing It Courters       30 day       2         Processing       GENs       Functions       Teddy Miler       GEN       A       987654321       0.00       Wing It Courters       30 day       2         Societors       Image: Sage       Feddy Miler       GEN       A       987654321       0.00       Wing It Courters       30 day       2         Processing       Image: Sage       Image: Sage<                                                                                                    | No              | tes             |              |           | YES001       | Young Electric     |          | Grant               | GEN            | A       | 3245064654   | 0.00         |                   |                       | 3     |
| Addresses         Invite Office Automation Gary Marka         GEN         A         997854321         0.00         Wing It Couriers         30 day         2           Addresses         BON001         Bonsal Bonanza         Teddy Miller         GEN         A         997854321         0.00         Wing It Couriers         30 day         2           Processing         Requisitions         GRN         A         997854321         0.00         Wing It Couriers         30 day         2           GRN         Aurdense Orders         Image: Signed Transmit         Image: Signed Transmit <td< td=""><td></td><td></td><td></td><td></td><td>PR1010</td><td>Printer World</td><td></td><td>Maggie Sage</td><td>GEN</td><td>A</td><td>456123789</td><td>0.00</td><td>Wheels with Wings</td><td>30 days from delivery</td><td>4</td></td<>                                                                                                    |                 |                 |              |           | PR1010       | Printer World      |          | Maggie Sage         | GEN            | A       | 456123789    | 0.00         | Wheels with Wings | 30 days from delivery | 4     |
| Addresses                                                                                                    |                 |                 |              |           | TW1001       | Twinkle Office Au  | tomation | Gary Marks          | GEN            | A       | 9876543210   | 0.00         | Wing It Couriers  | 30 day                | 2     |
| Processing Requisitors Auchase Orden GRite Sacpler Invoces                                                                                                    | Ad              | desses          |              |           | BON001       | Bonsai Bonanza     |          | Teddy Miller        | GEN            | A       | 987654321    | 0.00         | Wing It Couriers  | 30 day                | 2     |
| Authore Orders                                                                                                    | Pro             | cessing         |              |           |              |                    |          |                     |                |         |              |              |                   |                       |       |
| Dean Mindows #                                                                                                    | Pu<br>GR<br>Ski | rchase Or<br>Na | ders<br>skes |           |              |                    |          |                     |                |         |              |              |                   |                       |       |
|                                                                                                    | One !!          | Andone          |              |           |              |                    |          |                     |                |         |              | -            |                   | 10.04 2017            |       |

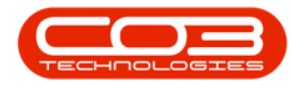

### **EDIT SUPPLIER DETAILS**

- The *Edit Supplier Code []* screen will be displayed.
  - In this image the *Primary Contact* has been selected to be changed.

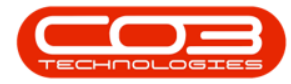

| )                                                                                                    |                        | Edit Supplier - Code         | 1 WIWI + BPU: Version 2.1 | JUST - Example C | ompany         |         |         |           | - 75<br>- 100 | ų | 1.00 |
|----------------------------------------------------------------------------------------------------|------------------------|------------------------------|---------------------------|------------------|----------------|---------|---------|-----------|---------------|---|------|
| Home Equipment a                                                                                                    | and Locations Contract | Finance and HR Inventory     | Maintenance and Projects  | Manufacturing    | Procurement    | Sales 1 | Service | Reporting | Utilities     | - | 0    |
|                                                                                                    |                        |                              |                           |                  |                |         |         |           |               |   |      |
| Back                                                                                                    |                        |                              |                           |                  |                |         |         |           |               |   |      |
|                                                                                                    |                        |                              |                           |                  |                |         |         |           |               |   |      |
| cess ,                                                                                                    |                        |                              |                           |                  |                |         |         |           |               |   |      |
| 4                                                                                                    |                        |                              |                           |                  |                |         |         |           |               |   |      |
| text to search                                                                                                    | D                      |                              |                           |                  |                |         |         |           |               |   |      |
|                                                                                                    |                        |                              |                           |                  |                |         |         |           |               |   |      |
| ictions                                                                                                    |                        |                              |                           |                  |                |         |         |           |               |   |      |
| hini Gredari                                                                                                    |                        |                              |                           |                  |                |         |         |           |               |   |      |
| ione suppress                                                                                                    |                        |                              |                           |                  |                |         |         |           |               |   |      |
|                                                                                                    |                        |                              |                           |                  |                |         |         |           |               |   |      |
|                                                                                                    | Туре                   | General Supplier             | • P                       | hysical Address  | 26 Lavendar Ro | bed     |         |           |               |   |      |
| otes                                                                                                    | Class                  | Services                     |                           |                  | New Town       |         |         |           |               |   |      |
|                                                                                                    | Supplier Code          | TW1001                       | -                         |                  | ForestHills    |         |         |           |               |   |      |
| Margaret .                                                                                                    | Supplier Name          | Twinkle Office Automation Si | upples                    |                  | K2N            |         |         |           |               |   |      |
| ddresses                                                                                                    | Primary Contact        | Gary Marks                   |                           |                  | South Africa   |         |         |           |               |   |      |
|                                                                                                    | VAT No.                | 9876543210                   |                           | Postal Code      | 1234           |         |         |           |               |   |      |
| and the second second s | TouBate                | 11.00                        |                           | Billion Conduct  |                |         |         |           |               |   |      |
|                                                                                                    | Tax Kate               | 14.00                        |                           | Billing Contact  | A. 6. 1994     |         |         | 4         |               |   |      |
|                                                                                                    | Secondary Rate         | 0.00                         |                           | Billing Address  | PO Box 1234    |         |         | -         |               |   |      |
| ocessing                                                                                                    | Currency               | South African Rand           |                           |                  | New Iown       |         |         | -         |               |   |      |
|                                                                                                    | Payment Terms          | 30 Days from Invoice         |                           |                  | K2N            |         |         |           |               |   |      |
| equisitions                                                                                                    | Shipping Terms         | 5 Days - Signature           | •                         |                  | South Africa   |         |         |           |               |   |      |
|                                                                                                    | Ship Via               | Road                         | •                         | Bill Postal Code | 1234           |         |         | -         |               |   |      |
|                                                                                                    | Freight Terms          | 30 day                       |                           |                  |                |         |         |           |               |   |      |
| urchase Orders                                                                                                    | Freight Carrier        | Wing It Couriers             |                           |                  |                |         |         |           |               |   |      |
|                                                                                                    | Sites                  | √ Durban                     |                           |                  |                |         |         |           |               |   |      |
|                                                                                                    | 3.05                   | Pretoria                     |                           |                  |                |         |         |           |               |   |      |
| Rha                                                                                                    |                        |                              |                           |                  |                |         |         |           |               |   |      |
|                                                                                                    |                        |                              |                           |                  |                |         |         |           |               |   |      |
|                                                                                                    |                        |                              |                           |                  |                |         |         |           |               |   |      |
| under teurine                                                                                                    | Order Method           | Telephone                    |                           |                  |                |         |         |           |               |   |      |
| XAANET PIVUS PS                                                                                                    |                        |                              |                           |                  |                |         |         |           |               |   |      |

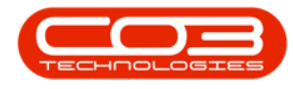

### **SAVE CHANGES**

- Make the required changes.
  - In this image the *new* Primary Contact name has been typed in.
- Click on *Save*.

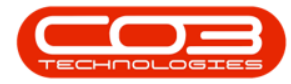

|                                                                                                    |                        | Edit Supplier - Code         | TWI001 - BPO: Version 2.1 | .0.31 - Example C | ompany            |         |           | 8         |   | ) |
|----------------------------------------------------------------------------------------------------|------------------------|------------------------------|---------------------------|-------------------|-------------------|---------|-----------|-----------|---|---|
| Home Equipment                                                                                                   | and Locations Contract | Finance and HR Inventory     | Maintenance and Projects  | Manufacturing     | Procurement Sales | Service | Reporting | Utilities | - | Ð |
|                                                                                                    |                        |                              |                           |                   |                   |         |           |           |   |   |
|                                                                                                    |                        |                              |                           |                   |                   |         |           |           |   |   |
| e baox                                                                                                    |                        |                              |                           |                   |                   |         |           |           |   |   |
| 00055 .4                                                                                                    |                        |                              |                           |                   |                   |         |           |           |   |   |
| 8 I                                                                                                    | 1                      |                              |                           |                   |                   |         |           |           |   |   |
| text to search                                                                                                   | ρ                      |                              |                           |                   |                   |         |           |           |   |   |
|                                                                                                    |                        |                              |                           |                   |                   |         |           |           |   |   |
| nctions                                                                                                    |                        |                              |                           |                   |                   |         |           |           |   |   |
| terris Sumlari                                                                                                   |                        |                              |                           |                   |                   |         |           |           |   |   |
| tono augunos                                                                                                    |                        |                              |                           |                   |                   |         |           |           |   |   |
|                                                                                                    |                        |                              |                           |                   |                   |         |           |           |   |   |
|                                                                                                    | Туре                   | General Supplier             | • P                       | hysical Address   | 26 Lavendar Road  |         |           |           |   |   |
| lotes                                                                                                    | Class                  | Services                     |                           |                   | New Town          |         |           |           |   |   |
|                                                                                                    | Supplier Code          | TW1001                       |                           |                   | Forest Hills      |         |           |           |   |   |
| 020                                                                                                    | Supplier Name          | Twinkle Office Automation St | poles                     |                   | KZN               |         |           |           |   |   |
| ddresses                                                                                                    | Primary Contact        | Jason King                   |                           |                   | South Africa      |         |           |           |   |   |
|                                                                                                    | VAT No.                | 9876543210                   | _                         | Postal Code       | 1234              |         |           |           |   |   |
|                                                                                                    | Tax Rate               | 14.00                        |                           | Billing Contact   |                   |         | -         |           |   |   |
|                                                                                                    | Secondary Rate         | 0.00                         |                           | Billing Address   | PO Rev 1234       |         | -         |           |   |   |
|                                                                                                    | Currency               | Eauth African Danie          |                           | bining Address    | New Town          |         | -         |           |   |   |
| ocessing                                                                                                    | currency               | 2009) Alixan Kaliy           |                           |                   | Forest Hils       |         | -         |           |   |   |
| and the second second second second second second second second second second second second second second second | Payment Terms          | 30 Days from Invoice         |                           |                   | KZN               |         | -         |           |   |   |
| equations                                                                                                    | Shipping Terms         | 5 Days - Signature           |                           |                   | South Africa      |         |           |           |   |   |
|                                                                                                    | Ship Via               | Road                         |                           | Bill Postal Code  | 1234              |         |           |           |   |   |
|                                                                                                    | Freight Terms          | 30 day                       |                           |                   |                   |         |           |           |   |   |
| urchase Orders                                                                                                   | Freight Carrier        | Wing It Couriers             |                           |                   |                   |         |           |           |   |   |
|                                                                                                    | Sites                  | 🖌 Durban                     |                           |                   |                   |         |           |           |   |   |
|                                                                                                    | 10000                  | Pretoria                     |                           |                   |                   |         |           |           |   |   |
|                                                                                                    |                        |                              |                           |                   |                   |         |           |           |   |   |
| RN6                                                                                                    |                        |                              |                           |                   |                   |         |           |           |   |   |
| AN6                                                                                                    |                        |                              |                           |                   |                   |         |           |           |   |   |
| R/6                                                                                                    |                        |                              |                           |                   |                   |         |           |           |   |   |
| GRNS                                                                                                    | Order Method           | Telephone                    |                           |                   |                   |         |           |           |   |   |

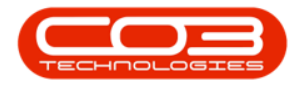

• You will return to the *Supplier Listing* screen where the edited details can now be viewed.

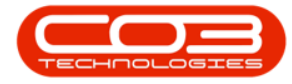

| <u></u>                                      |                | Supplier                  | r Listing - BPO: Vers | ion 2.1.0.31 - | Example | Company      |              |                   | ÷ 0                   | Х      |
|----------------------------------------------|----------------|---------------------------|-----------------------|----------------|---------|--------------|--------------|-------------------|-----------------------|--------|
| Home Equipment and                           | Locations Cont | ract Finance and HR Inve  | entory Maintenanci    | e and Projects | Manuf   | acturing Pro | curement Sal | es Service Repr   | orting Utilities —    | θ×     |
| 🕒 🕖 🗙 🤅                                      |                |                           | Durban +              |                |         |              |              |                   |                       |        |
| Add Edit Delete Syr                          | nc Save Layou  | t Workspaces Refresh      | Active •              | Export         |         |              |              |                   |                       |        |
|                                              |                | •                         | Lands.                |                |         |              |              |                   |                       |        |
| Processing                                   | 4 For          | mat "                     | Current               | a Print a      |         |              |              |                   |                       | _      |
| Links 4                                      |                |                           |                       |                |         |              |              |                   |                       |        |
| Enter text to search P                       | SupplerCode    | SupplierName              | ContactName           | SupplerType    | Status  | VATNo        | MinOrderAmt  | FreightCarrier    | FreightTerms          | Paymer |
| Functions                                    | +              |                           |                       |                |         |              |              |                   |                       |        |
|                                              | 9UP001         | Buy Back Suppler          | Suppler Contact       | BUY            | A       | 0000000000   | 0.00         |                   |                       | 2      |
| Items Supplied                               | SPR001         | Sprint Distributors Local | Harry Jackson         | GEN            | A       | 456789123    | 0.00         | The Courier Guy   | 30 days from Delivery | 3      |
|                                              | SPR002         | Sprint International      | George Matthews       | GEN            | A       | 456258741    | 0.00         |                   |                       | 2      |
|                                              | TON001         | Tonys Copy Shop           | Tony                  | SIPA           | A       | 9874561321   | 0.00         | DHL               | 000                   | 2      |
| Notes                                        | YES001         | Young Electric            | Grant                 | GEN            | A       | 3245064654   | 0.00         |                   |                       | 3      |
|                                              | PR1010         | Printer World             | Maggie Sage           | GEN            | A       | 456123789    | 0.00         | Wheels with Wings | 30 days from delivery | 4      |
|                                              | • TW1001       | Twinkle Office Automation | . Jason King          | GEN            | A       | 9876543210   | 0.00         | Wing It Couriers  | 30 day                | 2      |
| Addresses                                    | BON001         | Bonsai Bonanza            | Teddy Miler           | GEN            | A       | 987654321    | 0.00         | Wing It Couriers  | 30 day                | 2      |
| Processing<br>Requisitons<br>Purchase Orders |                |                           |                       |                |         |              |              |                   |                       |        |
| GRHs<br>Suppler Invoices                     | ¥.             |                           |                       |                |         |              |              |                   |                       |        |
|                                              |                |                           |                       |                |         |              |              |                   |                       | 1      |

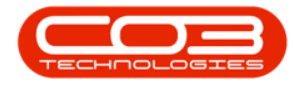

# **DELETE A SUPPLIER**

In the *Supplier Listing* screen,

Select the Site

• In this image *All Sites* has been selected.

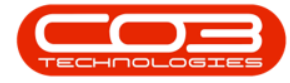

| Add     | Edit Deleti  | Sync | Save Layou      | t Workspaces Refresh            | ID Al Sites<br>ID Al S<br>1 Durb | iame<br>Ites<br>Dan | P |            |             |                   |                       |      |
|---------|--------------|------|-----------------|---------------------------------|----------------------------------|---------------------|---|------------|-------------|-------------------|-----------------------|------|
| nki     |              | 8    | kag a column he | nder here in group by thirt cal | 2 Pret                           | 6na                 |   |            |             |                   |                       |      |
| iter të | st to search | ρ    | SupplerCode     | SupplerName                     |                                  |                     |   | VATNo      | MinOrderAmt | FreightCarrier    | FreightTerms          | Payr |
| Func    | tions        |      |                 |                                 |                                  |                     |   |            |             |                   |                       |      |
|         | 0.6110       | - 1  | SUP001          | Buy Back Suppler                | x                                |                     |   | 400000000  | 0.00        |                   |                       | 2    |
| lter    | ns Supplied  | l f  | SPR001          | Sprint Distributors Local       | Harry Jackson                    | GEN                 | A | 456789123  | 0.00        | The Courier Guy   | 30 days from Delivery | 3    |
|         |              |      | SPR.002         | Sprint International            | George Matthe                    | NS GEN              | A | 456258741  | 0.00        |                   |                       | 2    |
| _       |              |      | TON001          | Tonys Copy Shop                 | Tony                             | SPPA                | A | 9874561321 | 0.00        | DHL               | C00                   | 2    |
| Not     | 65           |      | YES001          | Young Electric                  | Grant                            | GEN                 | A | 3245064654 | 0.00        |                   |                       | 3    |
|         |              |      | PR1005          | Printer World 2                 | Richard Sage                     | GEN                 | A | 98076523   | 0.00        | Wheels on Wings   | 30 days from delivery | 5    |
|         |              | - 1  | PR1007          | Printer World Forex             | Matthew Sage                     | SPA                 | A | 768594444  | 0.00        | Wheels on wings   | 60 days from invoice  | 3    |
| Adv     | resses       |      | PRI010          | Printer World                   | Maggie Sage                      | GEN                 | A | 456123789  | 0.00        | Wheels with Wings | 30 days from delivery | 4    |
| Aves    | ddresses     |      | PRJ0012         | Printer World                   | Maggie Saggie                    | GEN                 | A | 13456789   | 0.00        | Wheels with Wings | 30 days from delivery | 3    |
|         |              |      | TWI001          | Twinkle Office Automation       | Jason King                       | GEN                 | A | 9876543210 | 0.00        | Wing It Couriers  | 30 day                | 2    |
|         |              |      | 80N001          | Bonsai Bonanza                  | Teddy Miler                      | GEN                 | A | 987654321  | 0.00        | Wing It Couriers  | 30 day                | 2    |
|         |              |      | PRE001          | Pretoria Copy Shop              | Jannie van Wy                    | K GEN               | A | 9876543210 | 0.00        | Wing It           | 30 Days               | 4    |
| Droc    | accina       |      | DUR001          | Durban Copy Shop                | Megan Jones                      | GEN                 | A | 987654321  | 0.00        |                   |                       | 3    |
| PTOC    | essing       |      | PAP001          | The Paper Warehouse             | Joseph Mannin                    | g GEN               | A | 1234567890 | 0.00        | Wing It           | 30 day                | 4    |
| Rec     | uistons      |      | METO01          | Metro Peach                     | Jessica Johns                    | GEN                 | A | 1234567    | 0.00        | Wheels with Wings | 30 days from delivery | 5    |
|         |              |      | PRE005          | Pretoria West Office Auto       | Jackie Simmore                   | GEN                 | A | 987654321  | 0.00        |                   |                       | 3    |
|         |              |      | NEW006          | New Way Recycling               | Patrick Smith                    | GEN                 | A | 9876543210 | 0.00        |                   |                       | 3    |
|         | Luc Adus     |      | WON001          | Wonderboom IT Hub               | Mark Jones                       | GEN                 | A | 987654321  | 0.00        |                   |                       | 3    |
| rur     | mase orgers  |      | 888             | Abs Store                       | Abi                              | GEN                 | A | 654789     | 0.00        | DHL               | 14 days after payment | 2    |
|         |              |      | MSSS            | A                               | A                                | GEN                 | A | 986789     | 0.00        | DHL               | 10 days               | 2    |
|         |              |      | 00998877        | Stone Rowe & Co.                | David Christop                   | her FINH            | A | 1122334455 | 0.00        | Shipmark          |                       | 2    |

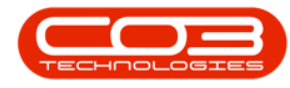

### **SELECT SUPPLIER**

- Select the *row* of the *supplier* you wish to *delete*.
- Click on *Delete*.

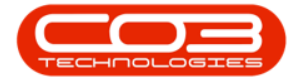

|                    | Q    | 2            |                                 | Al Sites •        | 18          |        |            |             |                   |                       |       |
|--------------------|------|--------------|---------------------------------|-------------------|-------------|--------|------------|-------------|-------------------|-----------------------|-------|
| dd Edit Delete     | Sync | Save Layou   | t Workspaces Refresh            | Active •          | Export      |        |            |             |                   |                       |       |
| Processing         |      | For          | mat "                           | Current           | , Print ,   |        |            |             |                   |                       |       |
| nks                | 1 00 | a columber   | ider here to group by that call |                   |             |        |            |             |                   |                       |       |
| ter text to search | P    | SupplierCode | SupplierName                    | ContactName       | SupplerType | Status | VATNo      | MinOrderAmt | FreightCarrier    | FreightTerms          | Payme |
| Functions          | ۲    |              |                                 |                   |             |        |            |             |                   |                       |       |
|                    | . 17 | SUP001       | Buy Back Suppler                | Supplier Contact  | BUY         | A      | 000000000  | 0.00        |                   |                       | 2     |
| Items Supplied     |      | SPR.001      | Sprint Distributors Local       | Harry Jackson     | GEN         | A      | 456789123  | 0.00        | The Courier Guy   | 30 days from Delivery | 3     |
|                    |      | SPR002       | Sprint International            | George Matthews   | GEN         | A      | 456258741  | 0.00        |                   |                       | 2     |
|                    |      | TONOD1       | Tonys Copy Shop                 | Tony              | SHPA        | A      | 9874561321 | 0.00        | DHL               | COD                   | 2     |
| Notes              |      | YES001       | Young Electric                  | Grant             | GEN         | A      | 3245064654 | 0.00        |                   |                       | 3     |
|                    |      | PR1005       | Printer World 2                 | Richard Sage      | GEN         | A      | 98076523   | 0.00        | Wheels on Wings   | 30 days from delivery | 5     |
|                    |      | PRJ007       | Printer World Forex             | Matthew Sage      | SHPA        | A      | 768594444  | 0.00        | Wheels on wings   | 60 days from invoice  | 3     |
| Addresses          |      | PR1010       | Printer World                   | Maggie Sage       | GEN         | A      | 456123789  | 0.00        | Wheels with Wings | 30 days from delivery | 4     |
|                    |      | PR30012      | Printer World                   | Maggie Saggie     | GEN         | A      | 13456789   | 0.00        | Wheels with Wings | 30 days from delivery | 3     |
|                    |      | TW1001       | Twinkle Office Automation       | Gary Marks        | GEN         | A      | 9876543210 | 0.00        | Wing It Couriers  | 30 day                | 2     |
|                    |      | BON001       | Bonsai Bonanza                  | Teddy Miler       | GEN         | A      | 987654321  | 0.00        | Wing It Couriers  | 30 day                | 2     |
|                    |      | PRE001       | Pretoria Copy Shop              | Jannie van Wyk    | GEN         | A      | 9876543210 | 0.00        | Wing It           | 30 Days               | 4     |
| Dracacelan         |      | DUR001       | Durban Copy Shop                | Megan Jones       | GEN         | A      | 987654321  | 0.00        |                   |                       | 3     |
| rocessing          |      | PAP001       | The Paper Warehouse             | Joseph Manning    | GEN         | A      | 1234567890 | 0.00        | Wing It           | 30 day                | 4     |
| Paraistone         |      | MET001       | Metro Peach                     | Jessica Johns     | GEN         | A      | 1234567    | 0.00        | Wheels with Wings | 30 days from delivery | 5     |
| 10000005           |      | PREODS       | Pretoria West Office Auto       | Jadie Simmons     | GEN         | A      | 987654321  | 0.00        |                   |                       | 3     |
|                    |      | NEW006       | New Way Recycling               | Patrick Smith     | GEN         | A      | 9876543210 | 0.00        |                   |                       | 3     |
| Purchase Orders    |      | WON001       | Wonderboom IT Hub               | Mark Jones        | GEN         | A      | 987654321  | 0.00        |                   |                       | 3     |
|                    |      | 888          | Abs Store                       | Abi               | GEN         | A      | 654789     | 0.00        | DHL.              | 14 days after payment | 2     |
|                    |      | M\$\$\$      | A                               | A                 | GEN         | A      | 986789     | 0.00        | DHL               | 10 days               | 2     |
|                    | • п. | 0998877      | Stone Rowe & Co.                | David Christopher | FINH        | A      | 122334455  | 0.00        | Shipmark          |                       | 2     |

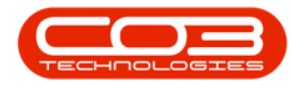

### **CONFIRM DELETION**

- A message box will pop up asking:
  - Are you sure you want to remove this supplier, code []?
- Click on Yes.

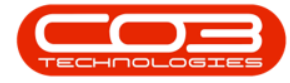

| 🔰 🏑 👗 🕻                         | × . | Cave Laurou | t Workenares Defrech       | Al Sites •           | Everet       |            |                                             |             |                          |                                  |                  |
|---------------------------------|-----|-------------|----------------------------|----------------------|--------------|------------|---------------------------------------------|-------------|--------------------------|----------------------------------|------------------|
| O FOR ADDR A                    |     | Hove calva  | ¥                          | Acove                | - Chart      |            |                                             |             |                          |                                  |                  |
| Processing                      | 4   | For         | nat "                      | Current              | 4 Print 4    |            |                                             |             |                          |                                  |                  |
| ks ä                            |     |             |                            |                      |              |            |                                             |             |                          |                                  |                  |
| er text to search P             | Sup | plerCode    | SupplerName                | ContactName          | SupplerType  | Status     | VATNo                                       | MnOrder Amt | FreightCarrier           | FreightTerms                     | Payn             |
| inctions                        | +   |             |                            |                      |              |            |                                             |             |                          |                                  |                  |
| 10 m by x o training 1          | 5.5 | 001         | Buy Back Suppler           | Supplier Contact     | BUY          | A          | 0000000000                                  | 0.00        |                          |                                  | 2                |
| Items Supplied                  | 599 | 001         | Sprint Distributors Local  | Harry Jackson        | GEN          | A          | 456789123                                   | 0.00        | The Courier Guy          | 30 days from Delivery            | 3                |
|                                 | SPP | 002         | Sprint International       | George Matthews      | GEN          | A          | 456258741                                   | 0.00        | Contraction of the state |                                  | 2                |
|                                 | TO  | 1001        | Tonys Copy Shop            | Tony                 | SIPA         | A          | 9874561321                                  | 0.00        | DHL                      | C00                              | 2                |
| Notes                           | YES | 001         | Young Electric             | Grant                | GEN          | A          | 3245064654                                  | 0.00        |                          |                                  | 3                |
|                                 | PRI | 005         | Printer World 2            | Richard Sage         | GEN          | A          | 98076523                                    | 0.00        | Wheels on Wings          | 30 days from delivery            | 5                |
|                                 | PRI | 007         | Printer World Forex        | Matthew Sage         | SHPA         | A          | 768594444                                   | 0.00        | Wheels on wings          | 60 days from invoice             | 3                |
| Advances                        | PRI | 010         | Printer World              | Maggie Sage          | GEN          | A          | 456123789                                   | 0.00        | Wheels with Wings        | 30 days from delivery            | 4                |
| NUU CIUCI                       | PRI | 0012        | Printer World              | Maggie Saggie        | GEN          | A          | 13456789                                    | 0.00        | Wheels with Wings        | 30 days from delivery            | 3                |
|                                 | TW  | 1001        | Twinkle Office Automation  | Gary Marks           | GEN          | A          | 9876543210                                  | 0.00        | Wing It Couriers         | 30 day                           | 2                |
|                                 | BO  | V001        | Bonsai Bonanza             | Teddy Miler          | GEN          | A          | 987654321                                   | 0.00        | Wing It Couriers         | 30 day                           | 2                |
|                                 |     |             |                            |                      | -            | -          | 9876543210                                  | 0.00        | Wing It                  | 30 Days                          | 4                |
| a secola a                      | Del | ete Suppli  | er.                        |                      |              | 1          | 987654321                                   | 0.00        |                          |                                  | 3                |
| ocessing                        | -   |             |                            |                      |              | 1234567890 | 0.00                                        | Wing It     | 30 day                   | 4                                |                  |
|                                 |     | 2 A         | e you sure you want to rem | ove this supplier, c | ode 0998877? |            | 1234567                                     | 0.00        | Wheels with Wings        | 30 days from delivery            | 5                |
| Regissions                      |     | U           |                            |                      |              |            | 987654321                                   | 0.00        |                          |                                  | 3                |
| Requisitions                    |     |             |                            |                      |              | - 1        |                                             | 0.00        |                          |                                  | 1.               |
| Requisitions                    |     |             |                            |                      |              | _          | 9876543210                                  | 0.00        |                          |                                  | 3                |
| Requisitions                    |     |             |                            | Var                  | No           |            | 9876543210<br>987654321                     | 0.00        |                          |                                  | 3                |
| Requisitions<br>Purchase Orders |     |             |                            | Yes                  | No           | 1          | 9876543210<br>987654321<br>654789           | 0.00        | DHL                      | 14 days after payment            | 3 2              |
| Requisitions<br>Purchase Orders | M55 | iš          | A                          | Yes                  | No<br>GEN    | A          | 9876543210<br>987654321<br>654789<br>986789 | 0.00        | DHL<br>DHL               | 14 days after payment<br>10 days | 3<br>3<br>2<br>2 |

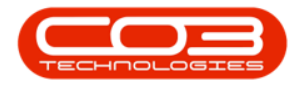

• The Supplier will now be *removed* from the *Supplier Listing* screen.

Help v2.5.1.4 - Pg 40 - Printed: 27/06/2024

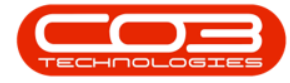

| kdd Edit Delete       | Sync 1 | Save Layou | t Workspaces Refresh      | Active •        | Export      |        |            |             |                   |                       |      |
|-----------------------|--------|------------|---------------------------|-----------------|-------------|--------|------------|-------------|-------------------|-----------------------|------|
| Processing            | . 4    | For        | nat ,                     | Current         | , Print ,   |        |            |             |                   |                       |      |
| nks a                 | 0101   |            |                           |                 |             |        |            |             |                   |                       |      |
| iter text to starch 7 | Sup    | plerCode   | SupplerName               | ContactName     | SupplerType | Status | VATNo      | MinOrderAmt | FreightCarrier    | FreightTerms          | Payn |
| Functions             | ۲      |            |                           |                 |             |        |            |             |                   |                       |      |
|                       | 1 9.5  | 001        | Buy Back Supplier         | Suppler Contact | BUY         | A      | 0000000000 | 0.00        |                   |                       | 2    |
| Items Supplied        | 599    | 001        | Sprint Distributors Local | Harry Jackson   | GEN         | A      | 456789123  | 0.00        | The Courier Guy   | 30 days from Delivery | 3    |
|                       | \$99   | 1002       | Sprint International      | George Matthews | GEN         | A      | 456258741  | 0.00        |                   |                       | 2    |
|                       | TO     | 1000       | Tonys Copy Shop           | Tony            | SHPA        | A      | 9874561321 | 0.00        | DHL               | COD                   | 2    |
| Notes                 | YES    | 001        | Young Electric            | Grant           | GEN         | A      | 3245064654 | 0.00        |                   |                       | 3    |
|                       | PRI    | 1005       | Printer World 2           | Richard Sage    | GEN         | A      | 98076523   | 0.00        | Wheels on Wings   | 30 days from delivery | 5    |
|                       | PRJ    | 1007       | Printer World Forex       | Matthew Sage    | SHPA        | A      | 768594444  | 0.00        | Wheels on wings   | 60 days from invoice  | 3    |
| Addresses             | PRJ    | 1010       | Printer World             | Maggie Sage     | GEN         | A      | 456123789  | 0.00        | Wheels with Wings | 30 days from delivery | 4    |
|                       | PRI    | 0012       | Printer World             | Maggie Saggie   | GEN         | A      | 13456789   | 0.00        | Wheels with Wings | 30 days from delivery | 3    |
|                       | TW     | 1001       | Twinkle Office Automation | . Gary Marks    | GEN         | A      | 9876543210 | 0.00        | Wing It Couriers  | 30 day                | 2    |
|                       | 80     | N001       | Bonsai Bonanza            | Teddy Miler     | GEN         | A      | 987654321  | 0.00        | Wing It Couriers  | 30 day                | 2    |
|                       | PRE    | 2001       | Pretoria Copy Shop        | Jannie van Wyk  | GEN         | A      | 9876543210 | 0.00        | Wing It           | 30 Days               | 4    |
| Procossing            | 0.5    | R001       | Durban Copy Shop          | Megan Jones     | GEN         | A      | 987654321  | 0.00        |                   |                       | 3    |
| riocessing            | PAF    | 2001       | The Paper Warehouse       | Joseph Manning  | GEN         | A      | 1234567890 | 0.00        | Wing It           | 30 day                | 4    |
| Requisitons           | ME     | T001       | Metro Peach               | Jessica Johns   | GEN         | A.     | 1234567    | 0.00        | Wheels with Wings | 30 days from delivery | 5    |
| 1 States              | PRE    | E005       | Pretoria West Office Auto | Jackie Simmons  | GEN         | A      | 987654321  | 0.00        |                   |                       | 3    |
|                       | NE     | N006       | New Way Recycling         | Patrick Smith   | GEN         | A      | 9876543210 | 0.00        |                   |                       | 3    |
| Purchase Orders       | WC     | N001       | Wonderboom IT Hub         | Mark Jones      | GEN         | A      | 987654321  | 0.00        |                   |                       | 3    |
|                       | 888    | 1          | Abs Store                 | Abi             | GEN         | A      | 654789     | 0.00        | DHL               | 14 days after payment | 2    |
|                       | MS     | 55         | A                         | A               | GEN         | A      | 986789     | 0.00        | DHL               | 10 days               | 2    |

MNU.056.001